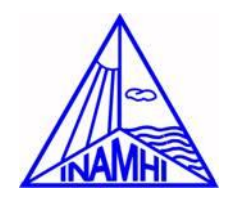

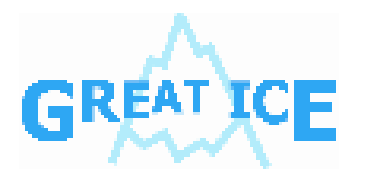

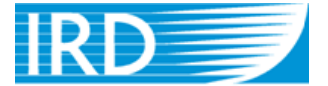

Institut de recherche pour le développement

# Desde el Campo a la Base de Datos

Erick Cuenca, Eric Cadier, Carla Manciati, Remy Laval, Sylvan Mailer Luis Maisincho, Bolivar Caceres, Cristian Loyo, Daniela Vallejos, Cristina Guamazara

> Erick Cuenca Analista Informático erickedu85@gmail.com Septiembre 2009

# Complemento "GREATICE"

Es un Add-In de Excel, donde se encuentran todas las rutinas usadas para el procesamiento de los datos descargados del campo, gráficos de informes, etc.; es portable y se instala en cualquier versión de Microsoft Office Excel.

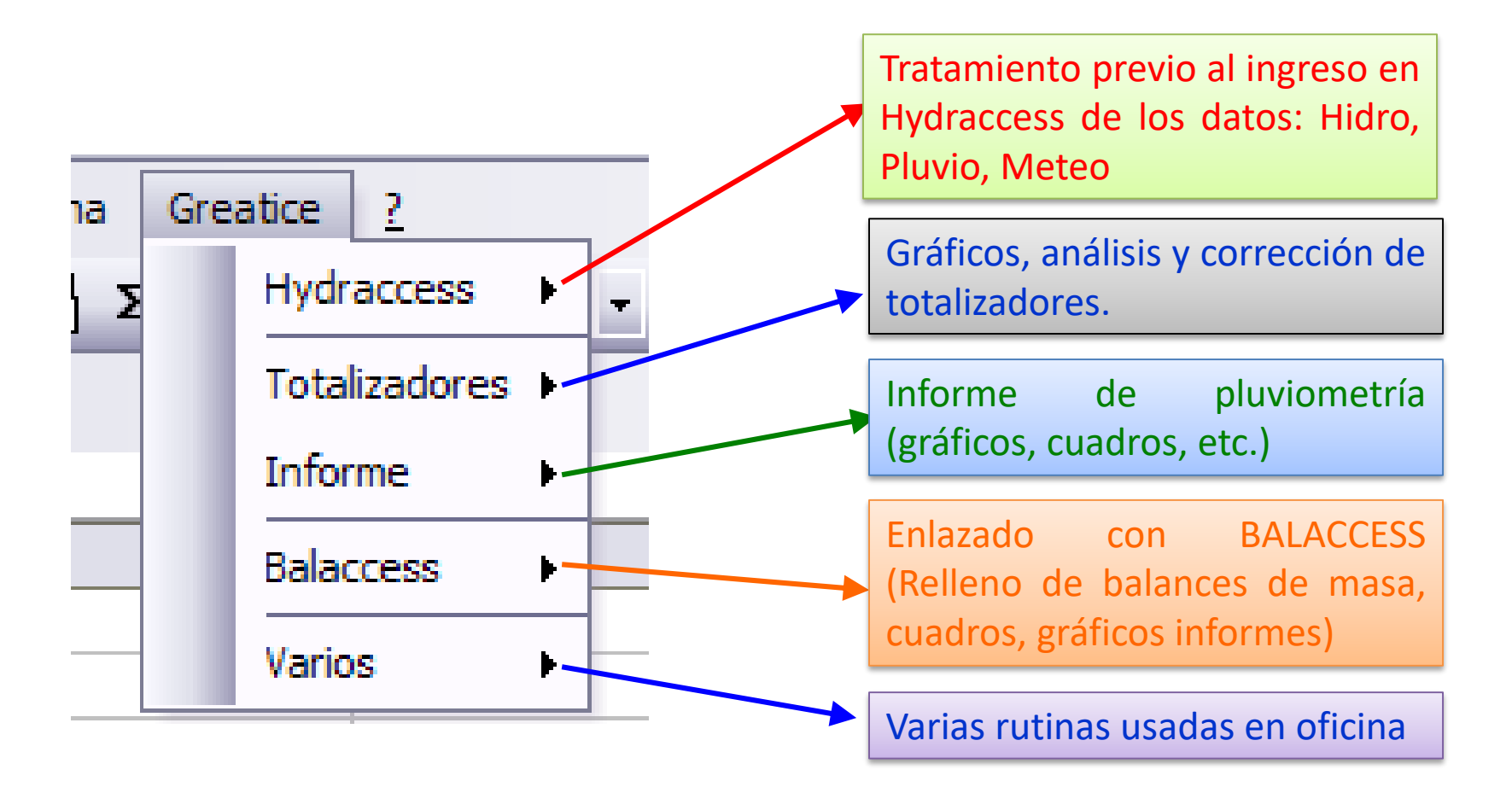

# Ingreso de datos a Hydraccess

#### Datos descargado del campo

#### 📕 LCR10du281108au090109 - Bloc de no

Archivo Edición Formato Ver Ayuda

Date, Time, Event (Precipitaciòn) 28/11/08,07:30:50.0,0 28/11/08,07:32:05.5,0.214 28/11/08,12:15:49.0,0.428 28/11/08,12:18:48.0,0.642 28/11/08,12:21:37.5,0.856 28/11/08,12:24:31.5,1.07 28/11/08,12:27:36.0,1.284 28/11/08,12:31:16.0,1.498 28/11/08,12:36:57.5,1.712 28/11/08,12:43:45.0,1.926 28/11/08,12:48:02.0,2.14 28/11/08, 12:53:02.0, 2.354 28/11/08,13:23:06.0,2.568 28/11/08,13:30:05.0,2.782 28/11/08,13:36:27.5,2.996 28/11/08,13:38:23.5,3.21 28/11/08,13:40:42.0,3.424 28/11/08,13:43:42.5,3.638 28/11/08,13:48:42.5,3.852 28/11/08,13:54:23.0,4.066 28/11/08,14:05:14.0,4.28 29/11/08,12:37:24.5,4.494 29/11/08,12:40:23.0,4.708 29/11/08,12:42:14.5,4.922 29/11/08,12:44:52.0,5.136 29/11/08,12:47:34.0,5.35 29/11/08.12:50:01.0.5.564

#### **TRATAMIENTO DE:**

- Eventos repetidos
- Datos erróneos o blancos
- •Retrocesos en el tiempo

Al terminar, la hoja resultante se importa a Hydraccess.

#### Formato Hydraccess

|    | A                   | В          |
|----|---------------------|------------|
| 1  | Fecha Hora          | Valor (mm) |
| 2  | 28/11/2008 07:30:50 | 0          |
| 3  | 28/11/2008 07:32:05 | 0.214      |
| 4  | 28/11/2008 11:15:49 | 0          |
| 5  | 28/11/2008 12:15:49 | 0.214      |
| 6  | 28/11/2008 12:18:48 | 0.214      |
| 7  | 28/11/2008 12:21:37 | 0.214      |
| 8  | 28/11/2008 12:24:31 | 0.214      |
| 9  | 28/11/2008 12:27:36 | 0.214      |
| 10 | 28/11/2008 12:31:16 | 0.214      |
| 11 | 28/11/2008 12:36:57 | 0.214      |
| 12 | 28/11/2008 12:43:45 | 0.214      |
| 13 | 28/11/2008 12:48:02 | 0.214      |
| 14 | 28/11/2008 12:53:02 | 0.214      |
| 15 | 28/11/2008 13:23:06 | 0.214      |
| 16 | 28/11/2008 13:30:05 | 0.214      |
| 17 | 28/11/2008 13:36:27 | 0.214      |
| 18 | 28/11/2008 13:38:23 | 0.214      |
| 19 | 28/11/2008 13:40:42 | 0.214      |
| 20 | 28/11/2008 13:43:42 | 0.214      |
| 21 | 28/11/2008 13:48:42 | 0.214      |
| 22 | 28/11/2008 13:54:23 | 0.214      |
| 23 | 28/11/2008 14:05:14 | 0.214      |

### Totalizadores

Para el análisis y corrección de totalizadores se ha creado una hoja Excel, donde mes a mes se digitan los datos tomados del campo para cada sensor y automáticamente se hacen gráficos relacionando con su mejor sensor vecino.

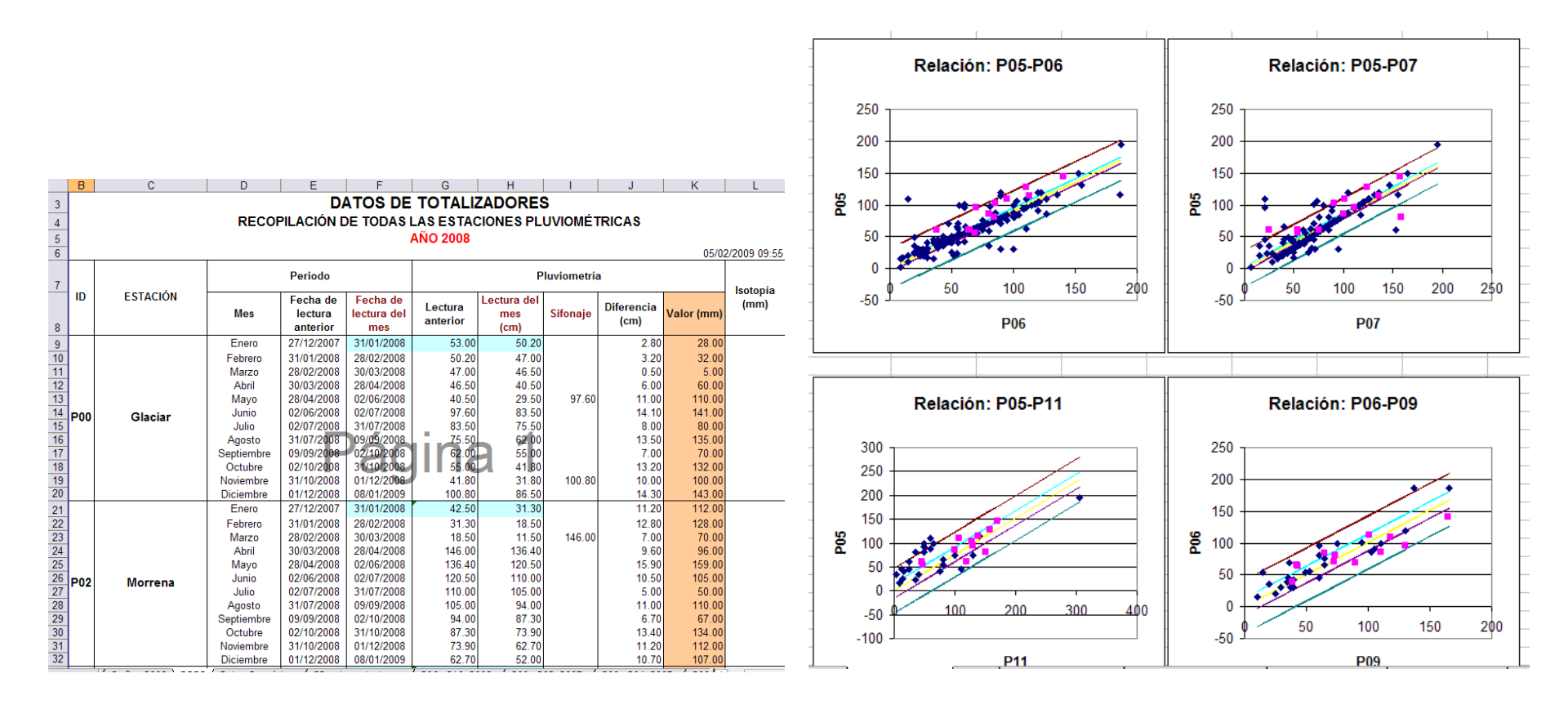

# Corrección de Totalizadores

Verificando en los gráficos, si existiera algún dato sospechoso de error, lo vemos en el grafico y se procede a su corrección con su vecino, cuya relación sea la mejor

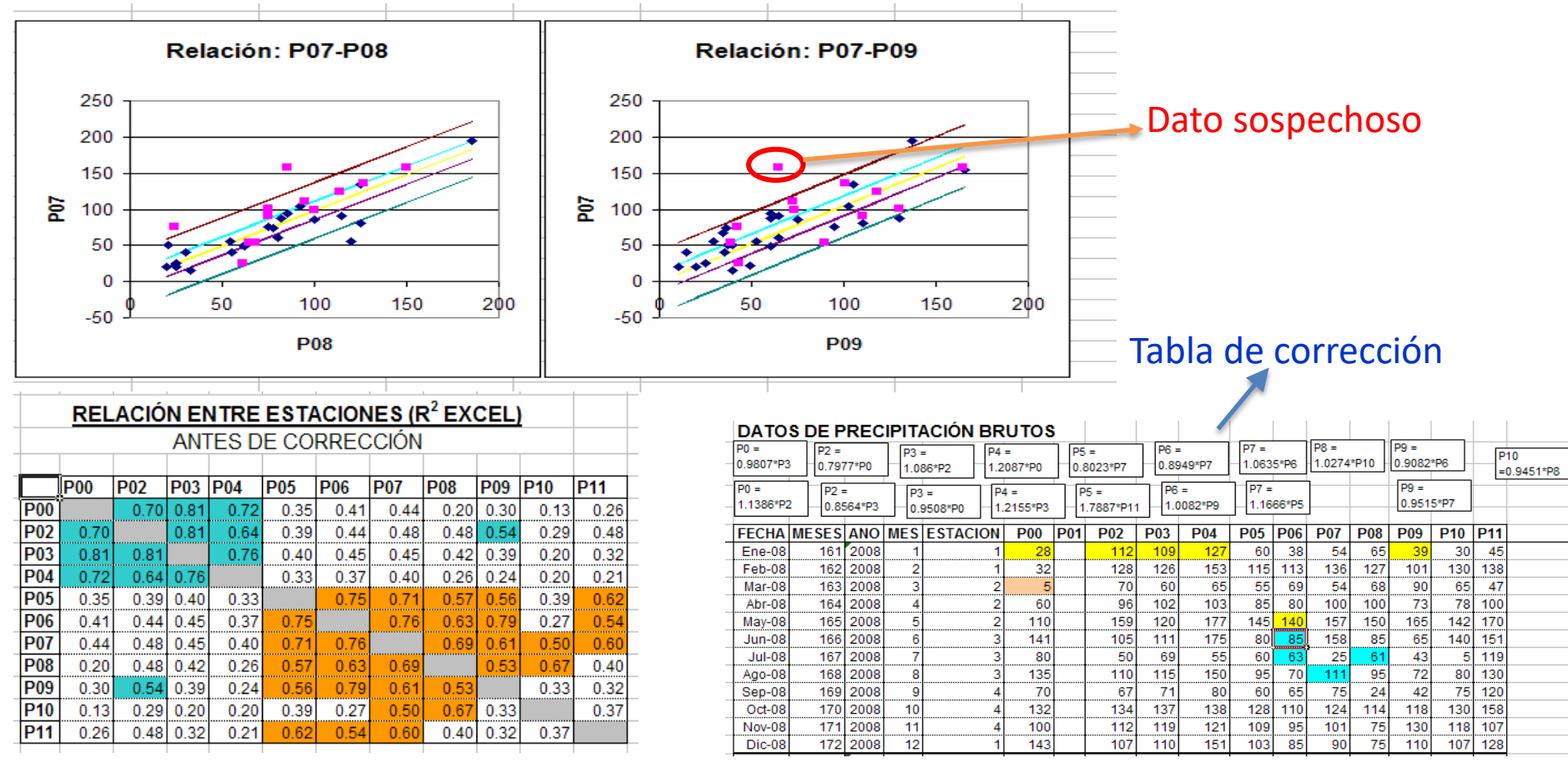

Al terminar, todos los totalizadores se envían a Hydraccess.

**Estas rutinas se encuentra en el Complemento Greatice:** Greatice->Totalizadores

### Gráficos de Informe (Pluviometría)

Se ha creado una hoja Excel, donde se encuentran los gráficos necesarios para la realización del informe (pluviometría), junto con los datos, rellenos, totalizadores, relaciones, etc.

- 1. Exportar datos brutos desde Hydraccess
- 2. Seleccionar periodos de datos erróneos o periodos sin datos en cada sensor para su relleno posterior.
- 3. Rellenar los periodos seleccionados de cada sensor con su vecino cuya relación sea la mejor.
- 4. Comparar relación HOBO TOTALIZADOR
- 5. Analizar y graficar cuadros de informe

### Corrección y relleno de Hobos

Graficar el periodo seleccionado y establecer las partes a rellenar o con datos dudosos

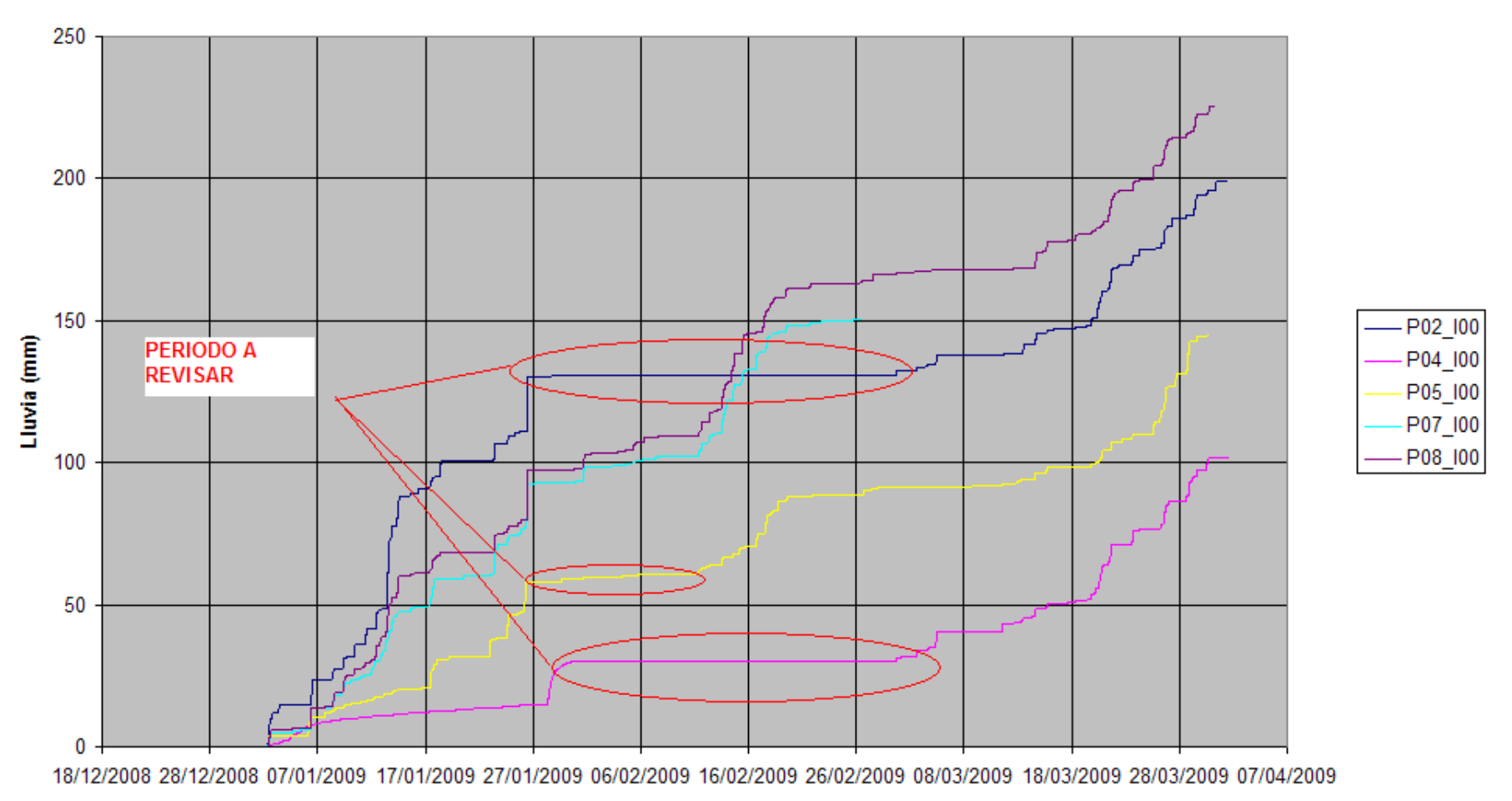

#### LLUVIA ACUMULADA 2009

#### Selección de periodo de datos faltantes o a corregir

|     | DATOS DIARIOS HOBO  |         |         |          |      |         |                    |        |
|-----|---------------------|---------|---------|----------|------|---------|--------------------|--------|
|     | EDITADOS            |         |         |          |      |         |                    |        |
|     |                     | Glaciar | Morrena | Antisana | Mica | Crespos | Crespos<br>Morrena | Páramo |
| Mes | Fecha               | P00     | P02     | P04      | P05  | P07     | P08                | P09    |
| 1   | 01/01/2008 00:00:00 | 0       | 0       | 0.214    | 0    | 0       | 0                  | 0      |
| 1   | 02/01/2008 00:00:00 | 0       | 0       | 0        | 0    | 0       | 0                  | 0.428  |
| 1   | 03/01/2008 00:00:00 | 0       | 0       | 0.214    | 0    | 0       | 0                  | 0.214  |
| 1   | 04/01/2008 00:00:00 | 0       | 0       | 0.214    | 0    | 0.214   | 0                  | 0.428  |
| 1   | 05/01/2008 00:00:00 | 8.774   | 6.634   | 14.124   | 0    | 0       | 0                  | 0.214  |
| 1   | 06/01/2008 00:00:00 | 16.692  | 18.832  | 21.614   | 0    | 0.428   | 0                  | 0.428  |
| 1   | 07/01/2008 00:00:00 | 2.782   | 0       | 0.642    | 0    | 1.926   | 2.14               | 0.428  |
| 1   | 08/01/2008 00:00:00 | 0       | 0       | 0        | 0    | 0.214   | 0                  | 0      |
| 1   | 09/01/2008 00:00:00 | 0       | 0.214   | 3.852    | 0    | 3.424   | 0.428              | 2.996  |
| 1   | 10/01/2008 00:00:00 | 0       | 14.124  | 16.478   | 0    | 7.49    | 6.206              | 4.066  |
| 1   | 11/01/2008 00:00:00 | 0       | 16.264  | 1.284    | 0    | 1.926   | 12.626             | 0.214  |
| 1   | 12/01/2008 00:00:00 | 0       | 0       | 0.642    | 0    | 0       | 0.214              | 0.214  |
| 1   | 13/01/2008 00:00:00 | 0       | 0.856   | 1.07     | 0    | 0.856   | 1.712              | 0.214  |
| 1   | 14/01/2008 00:00:00 | 0.214   | 0.856   | 2.14     | 0    | 1.07    | 1.284              | 0.856  |
| 1   | 15/01/2008 00:00:00 | 0.428   | 0.428   | 1.07     | 0    | 2.782   | 4.708              | 0.214  |
| 1   | 16/01/2008 00:00:00 | 0       | 0.214   | 0.642    | 0    | 2.14    | 3.21               | 0.642  |
| 1   | 17/01/2008 00:00:00 | 0       | 0       | 0        | 0    | 0       | 0.214              | 0.214  |
| 1   | 18/01/2008 00:00:00 | 0       | 0       | 0.214    | 0    | 0.214   | 0.214              | 0.214  |
| 1   | 19/01/2008 00:00:00 | 0       | 0.214   | 0.642    | 0    | 0.214   | 0                  | 0.214  |
| 1   | 20/01/2008 00:00:00 | 0       | 0.428   | 1.07     | 0    | 0.214   | 0.428              | 0.428  |
| 1   | 21/01/2008 00:00:00 | 2.782   | 2.782   | 5.136    | 0    | 0.214   | 0.428              | 0.214  |
| 1   | 22/01/2008 00:00:00 | 0       | 0       | 0.214    | 0    | 0.214   | 0                  | 0.214  |
| 1   | 23/01/2008 00:00:00 | 0       | 0.214   | 0.428    | 0    | 0       | 0                  | 0      |
| 1   | 24/01/2008 00:00:00 | 0.214   | 0       | 0.642    | 0    | 0       | 0                  | 0      |
| 1   | 25/01/2008 00:00:00 | 0       | 0       | 0        | 0    | 0       | 0                  | 0      |

| Complemento |
|-------------|
| Greatice    |
| ->Informe   |
| ->Relleno   |

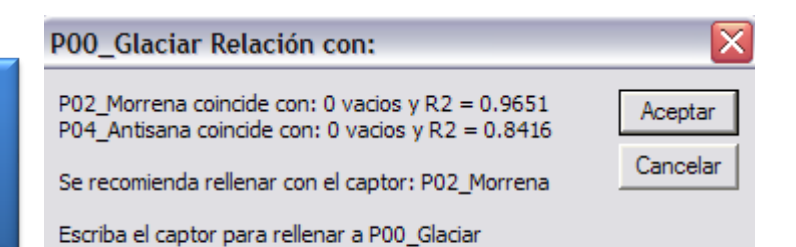

#### P02\_Morrena

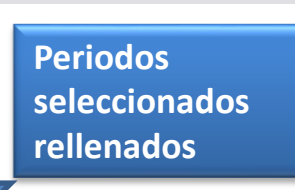

| DAT  | OS DIARIOS HOBO     |          |         |          |          |         |                    |        |
|------|---------------------|----------|---------|----------|----------|---------|--------------------|--------|
| RELL | ENADOS              |          |         |          |          |         |                    |        |
|      |                     | Glaciar  | Morrena | Antisana | Mica     | Crespos | Crespos<br>Morrena | Páramo |
| Mes  | Fecha               | P00      | P02     | P04      | P05      | P07     | P08                | P09    |
| 1    | 01/01/2008 00:00:00 | 0        | 0       | 0.214    | 0        | 0       | 0                  | 0      |
| 1    | 02/01/2008 00:00:00 | 0        | 0       | 0        | 0        | 0       | 0                  | 0.428  |
| 1    | 03/01/2008 00:00:00 | 0        | 0       | 0.214    | 0        | 0       | 0                  | 0.214  |
| 1    | 04/01/2008 00:00:00 | 0        | 0       | 0.214    | 0        | 0.214   | 0                  | 0.428  |
| 1    | 05/01/2008 00:00:00 | 8.774    | 6.634   | 14.124   | 0        | 0       | 0                  | 0.214  |
| 1    | 06/01/2008 00:00:00 | 16.692   | 18.832  | 21.614   | 0        | 0.428   | 0                  | 0.428  |
| 1    | 07/01/2008 00:00:00 | 2.782    | 0       | 0.642    | 1.002804 | 1.926   | 2.14               | 0.428  |
| 1    | 08/01/2008 00:00:00 | 0        | 0       | 0        | 0        | 0.214   | 0                  | 0      |
| 1    | 09/01/2008 00:00:00 | 0.23632  | 0.214   | 3.852    | 0.200561 | 3.424   | 0.428              | 2.996  |
| 1    | 10/01/2008 00:00:00 | 15.59713 | 14.124  | 16.478   | 2.908132 | 7.49    | 6.206              | 4.066  |
| 1    | 11/01/2008 00:00:00 | 17.96034 | 16.264  | 1.284    | 5.916544 | 1.926   | 12.626             | 0.214  |
| 1    | 12/01/2008 00:00:00 | 0        | 0       | 0.642    | 0.10028  | 0       | 0.214              | 0.214  |
| 1    | 13/01/2008 00:00:00 | 0.945281 | 0.856   | 1.07     | 0.802243 | 0.856   | 1.712              | 0.214  |
| 1    | 14/01/2008 00:00:00 | 0.214    | 0.856   | 2.14     | 0.601682 | 1.07    | 1.284              | 0.856  |
| 1    | 15/01/2008 00:00:00 | 0.428    | 0.428   | 1.07     | 2.206169 | 2.782   | 4.708              | 0.214  |
| 1    | 16/01/2008 00:00:00 | 0.23632  | 0.214   | 0.642    | 1.504206 | 2.14    | 3.21               | 0.642  |
| 1    | 17/01/2008 00:00:00 | 0        | 0       | 0        | 0.10028  | 0       | 0.214              | 0.214  |
| 1    | 18/01/2008 00:00:00 | 0        | 0       | 0.214    | 0.10028  | 0.214   | 0.214              | 0.214  |
| 1    | 19/01/2008 00:00:00 | 0.23632  | 0.214   | 0.642    | 0        | 0.214   | 0                  | 0.214  |
| 1    | 20/01/2008 00:00:00 | 0.47264  | 0.428   | 1.07     | 0.200561 | 0.214   | 0.428              | 0.428  |
| 1    | 21/01/2008 00:00:00 | 2,782    | 2,782   | 5,136    | 0.200561 | 0.214   | 0.428              | 0.214  |

#### El periodo antes seleccionado se ha rellenado en relación al sensor vecino con mejor R2

# Hobos corregidos

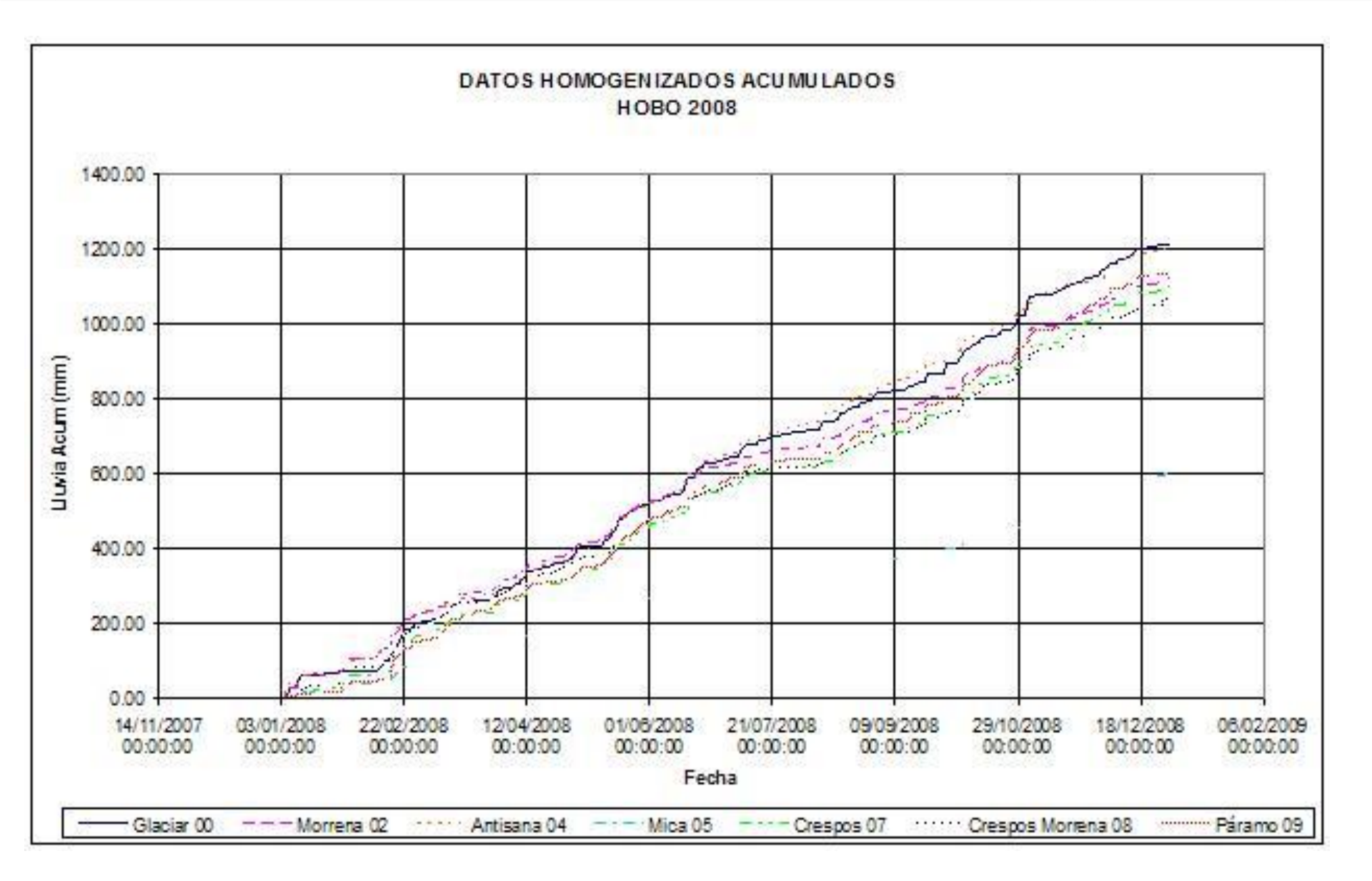

#### Sensores brutos Desde Hydraccess

|     | DATOS DIARIOS HOBO  |         |         |          |      |         |                    |        |
|-----|---------------------|---------|---------|----------|------|---------|--------------------|--------|
|     | EDITADOS            |         |         |          |      |         |                    |        |
|     |                     | Glaciar | Morrena | Antisana | Mica | Crespos | Crespos<br>Morrena | Páramo |
| Mes | Fecha               | P00     | P02     | P04      | P05  | P07     | P08                | P09    |
| 1   | 01/01/2008 00:00:00 | 0       | 0       | 0.214    | 0    | 0       | 0                  | 0      |
| 1   | 02/01/2008 00:00:00 | 0       | 0       | 0        | 0    | 0       | 0                  | 0.428  |
| 1   | 03/01/2008 00:00:00 | 0       | 0       | 0.214    | 0    | 0       | 0                  | 0.214  |
| 1   | 04/01/2008 00:00:00 | 0       | 0       | 0.214    | 0    | 0.214   | 0                  | 0.428  |
| 1   | 05/01/2008 00:00:00 | 8.774   | 6.634   | 14.124   | 0    | 0       | 0                  | 0.214  |
| 1   | 06/01/2008 00:00:00 | 16.692  | 18.832  | 21.614   | 0    | 0.428   | 0                  | 0.428  |
| 1   | 07/01/2008 00:00:00 | 2.782   | 0       | 0.642    | 0    | 1.926   | 2.14               | 0.428  |
| 1   | 08/01/2008 00:00:00 | 0       | 0       | 0        | 0    | 0.214   | 0                  | 0      |
| 1   | 09/01/2008 00:00:00 | 0       | 0.214   | 3.852    | 0    | 3.424   | 0.428              | 2.996  |
| 1   | 10/01/2008 00:00:00 | 0       | 14.124  | 16.478   | 0    | 7.49    | 6.206              | 4.066  |
| 1   | 11/01/2008 00:00:00 | 0       | 16.264  | 1.284    | 0    | 1.926   | 12.626             | 0.214  |
| 1   | 12/01/2008 00:00:00 | 0       | 0       | 0.642    | 0    | 0       | 0.214              | 0.214  |
| 1   | 13/01/2008 00:00:00 | 0       | 0.856   | 1.07     | 0    | 0.856   | 1.712              | 0.214  |
| 1   | 14/01/2008 00:00:00 | 0.214   | 0.856   | 2.14     | 0    | 1.07    | 1.284              | 0.856  |
| 1   | 15/01/2008 00:00:00 | 0.428   | 0.428   | 1.07     | 0    | 2.782   | 4.708              | 0.214  |
| 1   | 16/01/2008 00:00:00 | 0       | 0.214   | 0.642    | 0    | 2.14    | 3.21               | 0.642  |
| 1   | 17/01/2008 00:00:00 | 0       | 0       | 0        | 0    | 0       | 0.214              | 0.214  |
| 1   | 18/01/2008 00:00:00 | 0       | 0       | 0.214    | 0    | 0.214   | 0.214              | 0.214  |
| 1   | 19/01/2008 00:00:00 | 0       | 0.214   | 0.642    | 0    | 0.214   | 0                  | 0.214  |
|     |                     |         | 0.100   | 4.07     |      | 0.011   | 0.400              | 0.400  |

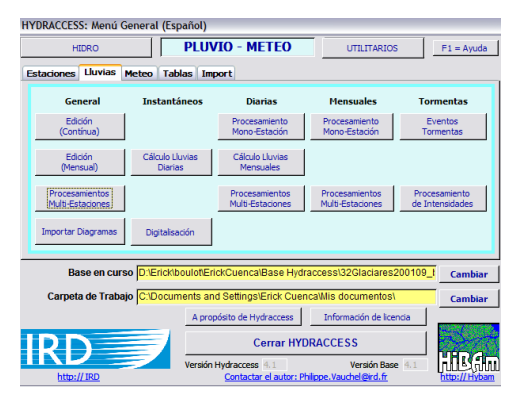

Pasos para elaboración de gráficos del informe (Pluviometría)

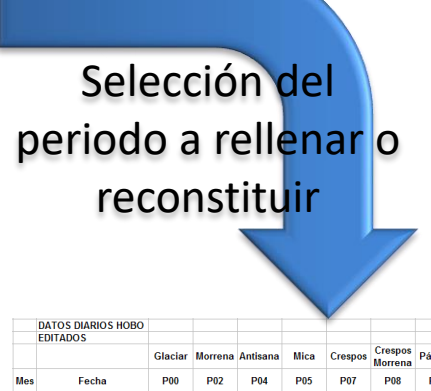

|     | DATOS DIARIOS HOBO  |         |         |          |      |         |                    |        |  |
|-----|---------------------|---------|---------|----------|------|---------|--------------------|--------|--|
|     | EDITADOS            |         |         |          |      |         |                    |        |  |
|     |                     | Glaciar | Morrena | Antisana | Mica | Crespos | Crespos<br>Morrena | Páramo |  |
| Mes | Fecha               | P00     | P02     | P04      | P05  | P07     | P08                | P09    |  |
| 1   | 01/01/2008 00:00:00 | 0       | 0       | 0.214    | 0    | 0       | 0                  | (      |  |
| 1   | 02/01/2008 00:00:00 | 0       | 0       | 0        | 0    | 0       | 0                  | 0.428  |  |
| 1   | 03/01/2008 00:00:00 | 0       | 0       | 0.214    | 0    | 0       | 0                  | 0.214  |  |
| 1   | 04/01/2008 00:00:00 | 0       | 0       | 0.214    | 0    | 0.214   | 0                  | 0.428  |  |
| 1   | 05/01/2008 00:00:00 | 8.774   | 6.634   | 14.124   | 0    | 0       | 0                  | 0.214  |  |
| 1   | 06/01/2008 00:00:00 | 16.692  | 18.832  | 21.614   | 0    | 0.428   | 0                  | 0.428  |  |
| 1   | 07/01/2008 00:00:00 | 2.782   | 0       | 0.642    | 0    | 1.926   | 2.14               | 0.428  |  |
| 1   | 08/01/2008 00:00:00 | 0       | 0       | 0        | 0    | 0.214   | 0                  | 0      |  |
| 1   | 09/01/2008 00:00:00 | 0       | 0.214   | 3.852    | 0    | 3.424   | 0.428              | 2.996  |  |
| 1   | 10/01/2008 00:00:00 | 0       | 14.124  | 16.478   | 0    | 7.49    | 6.206              | 4.066  |  |
| 1   | 11/01/2008 00:00:00 | 0       | 16.264  | 1.284    | 0    | 1.926   | 12.626             | 0.214  |  |
| 1   | 12/01/2008 00:00:00 | 0       | 0       | 0.642    | 0    | 0       | 0.214              | 0.214  |  |
| 1   | 13/01/2008 00:00:00 | 0       | 0.856   | 1.07     | 0    | 0.856   | 1.712              | 0.214  |  |
| 1   | 14/01/2008 00:00:00 | 0.214   | 0.856   | 2.14     | 0    | 1.07    | 1.284              | 0.856  |  |
| 1   | 15/01/2008 00:00:00 | 0.428   | 0.428   | 1.07     | 0    | 2.782   | 4.708              | 0.214  |  |
| 1   | 16/01/2008 00:00:00 | 0       | 0.214   | 0.642    | 0    | 2.14    | 3.21               | 0.642  |  |
| 1   | 17/01/2008 00:00:00 | 0       | 0       | 0        | 0    | 0       | 0.214              | 0.214  |  |
| 1   | 18/01/2008 00:00:00 | 0       | 0       | 0.214    | 0    | 0.214   | 0.214              | 0.214  |  |
| 1   | 19/01/2008 00:00:00 | 0       | 0.214   | 0.642    | 0    | 0.214   | 0                  | 0.214  |  |
| 1   | 20/01/2008 00:00:00 | 0       | 0.428   | 1.07     | 0    | 0.214   | 0.428              | 0.428  |  |
| 1   | 21/01/2008 00:00:00 | 2.782   | 2.782   | 5.136    | 0    | 0.214   | 0.428              | 0.214  |  |
| 1   | 22/01/2008 00:00:00 | 0       | 0       | 0.214    | 0    | 0.214   | 0                  | 0.214  |  |
| 1   | 23/01/2008 00:00:00 | 0       | 0.214   | 0.428    | 0    | 0       | 0                  | 0      |  |
| 1   | 24/01/2008 00:00:00 | 0.214   | 0       | 0.642    | 0    | 0       | 0                  | 0      |  |
| 1   | 25/01/2008 00:00:00 | _       |         |          |      | 0       | 0                  | 0      |  |

Rellenar

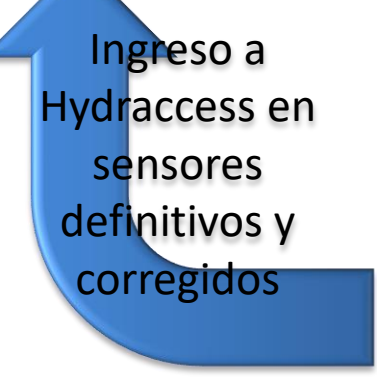

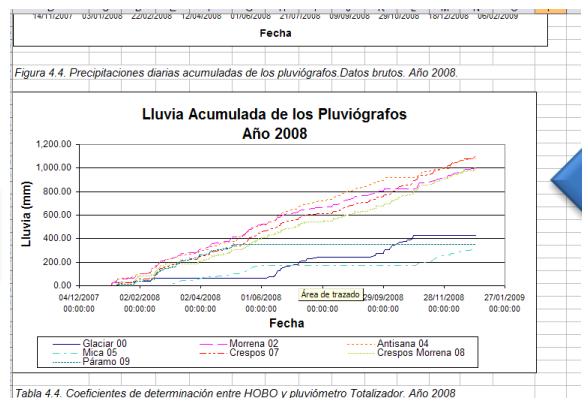

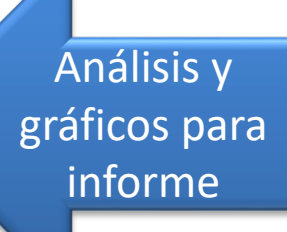

| DATO | S DIARIOS HOBO      |          |         |          |          |         |                    |        |
|------|---------------------|----------|---------|----------|----------|---------|--------------------|--------|
| RELL | ENADOS              | Glaciar  | Morrena | Antisana | Mica     | Crespos | Crespos<br>Morrena | Páramo |
| Mes  | Fecha               | P00      | P02     | P04      | P05      | P07     | P08                | P09    |
| 1    | 01/01/2008 00:00:00 | 0        | 0       | 0.214    | 0        | 0       | 0                  | 0      |
| 1    | 02/01/2008 00:00:00 | 0        | 0       | 0        | 0        | 0       | 0                  | 0.428  |
| 1    | 03/01/2008 00:00:00 | 0        | 0       | 0.214    | 0        | 0       | 0                  | 0.214  |
| 1    | 04/01/2008 00:00:00 | 0        | 0       | 0.214    | 0        | 0.214   | 0                  | 0.428  |
| 1    | 05/01/2008 00:00:00 | 8.774    | 6.634   | 14.124   | 0        | 0       | 0                  | 0.214  |
| 1    | 06/01/2008 00:00:00 | 16.692   | 18.832  | 21.614   | 0        | 0.428   | 0                  | 0.428  |
| 1    | 07/01/2008 00:00:00 | 2.782    | 0       | 0.642    | 1.002804 | 1.926   | 2.14               | 0.428  |
| 1    | 08/01/2008 00:00:00 | 0        | 0       | 0        | 0        | 0.214   | 0                  | 0      |
| 1    | 09/01/2008 00:00:00 | 0.23632  | 0.214   | 3.852    | 0.200561 | 3.424   | 0.428              | 2.996  |
| 1    | 10/01/2008 00:00:00 | 15.59713 | 14.124  | 16.478   | 2.908132 | 7.49    | 6.206              | 4.066  |
| 1    | 11/01/2008 00:00:00 | 17.96034 | 16.264  | 1.284    | 5.916544 | 1.926   | 12.626             | 0.214  |
| 1    | 12/01/2008 00:00:00 | 0        | 0       | 0.642    | 0.10028  | 0       | 0.214              | 0.214  |
| 1    | 13/01/2008 00:00:00 | 0.945281 | 0.856   | 1.07     | 0.802243 | 0.856   | 1.712              | 0.214  |
| 1    | 14/01/2008 00:00:00 | 0.214    | 0.856   | 2.14     | 0.601682 | 1.07    | 1.284              | 0.856  |
| 1    | 15/01/2008 00:00:00 | 0.428    | 0.428   | 1.07     | 2.206169 | 2.782   | 4.708              | 0.214  |
| 1    | 16/01/2008 00:00:00 | 0.23632  | 0.214   | 0.642    | 1.504206 | 2.14    | 3.21               | 0.642  |
| 1    | 17/01/2008 00:00:00 | 0        | 0       | 0        | 0.10028  | 0       | 0.214              | 0.214  |
| 1    | 18/01/2008 00:00:00 | 0        | 0       | 0.214    | 0.10028  | 0.214   | 0.214              | 0.214  |
| 1    | 19/01/2008 00:00:00 | 0.23632  | 0.214   | 0.642    | 0        | 0.214   | 0                  | 0.214  |
| 1    | 20/01/2008 00:00:00 | 0.47264  | 0.428   | 1.07     | 0.200561 | 0.214   | 0.428              | 0.428  |
| 1    | 21/01/2008 00:00:00 | 2.782    | 2.782   | 5.136    | 0.200561 | 0.214   | 0.428              | 0.214  |

### Greatice Gestion: Lluvia Acumulada

#### GREATICEGESTION

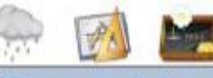

| 0 🔶            |               | - Acerca             |                       |              |                        |        |                 |                                        |              | Lluvia acumulada |
|----------------|---------------|----------------------|-----------------------|--------------|------------------------|--------|-----------------|----------------------------------------|--------------|------------------|
| Tipo Estación  | Id Estadón    | Nombre Estación      | Cuenca Estación       | Rio Estación | Administrador Estación | Captor | Naturaleza      | Descripción                            | Registrador  | ^                |
| M              | ORE           | ORE                  | Napo                  | Antisana     | INAM-I IRD             | IGeo   | Ev(mm)          | Géo (mm)                               | Erick Cuenca |                  |
| M              | ORE           | ORE                  | Napo                  | Antsana      | INAMHI IRD             | IPluy  | Ev(mm)          | Pluvio (mm)                            | Erick Cuenca |                  |
| М              | ORE           | ORE                  | Napo                  | Antisana     | INAMHI IRD             | JGeo   | Ev(mm)          | Géo (mm) Diarios                       | Erick Cuenca |                  |
| M              | ORE           | ORE                  | Napo                  | Antisana     | INAM-I IRD             | JPluy  | Ev(mm)          | Pluvio (mm) Diarios                    | Erick Cuenca |                  |
| M              | F00           | Glaciar              | Napo                  | Antisana     | INAM-I IRD             | 100    | P(mm)           | Lluvias instantaneos brutos desde 2002 | Erick Cuenca |                  |
| 14             | P00           | Gladar               | Napo                  | Antsana      | INAMHI IRD             | 103    | P(mm)           | Totalizadores                          | Erick Cuenca |                  |
| M              | P00           | Glaciar              | Napo                  | Antisana     | INAMHI IRD             | 109    | P(mm)           | Datos instantaneos depuradas           | Erick Cuenca |                  |
| М              | P00           | Glaciar              | Napo                  | Antisana     | INAM-I IRD             | 300    | P(mm)           | Lluvias diarios brutos desde 2002      | Erick Cuenca |                  |
| M              | P00           | Glaciar              | Napo                  | Antisana     | INAMHI IRD             | 102    | P(mm)           | L'uvias diarios correcidos 2005        | Erick Cuence |                  |
| M              | P00           | Glaciar              | Napo                  | Antisana     | INAMHI IRD             | 109    | P(mm)           | Datos diarios depuradas                | Erick Cuenca |                  |
| М              | P00           | Glaciar              | Napo                  | Antisana     | INAMHI IRD             | MOD    | P(mm)           | Liuvias mensuales brutos desde 2002    | Erick Cuenca |                  |
| M              | P00           | Glaciar              | Nano                  | Antisana     | INAMHI IRD             | M09    | P(mm)           | Datos mensuales depuradas              | Erick Cuenca |                  |
| M              | P02           | Morrena              | Nano                  | Antisana     | INAMHT IRD             | 100    | P(mm)           | L'unias instantanens brutos desde 2002 | Frick Cuerca |                  |
| M              | P02           | Morrena              | Nano                  | Antisana     | INAMHE IND             | 103    | P(mm)           | Totalizadores                          | Frick Cuenca |                  |
| M              | P02           | Morrena              | Nano                  | Anteana      | INAMHI IRD             | 100    | P(mm)           | Datos instantaneos den radas           | Frick Cuenca |                  |
| M              | P02           | Morrena              | Nano                  | Antisana     | INAMHT IRD             | 100    | P(mm)           | Li mias diarios brutos desde 2002      | Erick Cuenca |                  |
| M              | P02           | Morrena              | Napo                  | Antisana     | INAMHT IND             | 10.2   | P(mm)           | Li mias diatios correctidos 2005       | Erick Cuerca |                  |
| M              | P02           | Morrena              | Nano                  | Antisana     | INAMET IND             | 109    | P(mm)           | Datos darios den radas                 | Frick Cuenca |                  |
| M              | P02           | Morrena              | Nano                  | Anticana     | INAMHT IPD             | MOD    | P(mm)           | Lineas manguales brutos desde 2002     | Frick Cuerca |                  |
| M              | P02           | Morrena              | Nano                  | Antisana     | INAMET IND             | MOD    | P(mm)           | Datos mensuales den radas              | Erick Cuesca |                  |
| M              | 003           | Totalizador 03       | Nano                  | Anticena     | INAMOT IPD             | 103    | P(mm)           | Totalizadorez                          | Erick Coerce |                  |
| 11             | P06           | Antrana              | Nano                  | Anteana      | INAMET 100             | 100    | P(mm)           | Linescinstantaneos brutos decita 1000  | Erck Cuenca  |                  |
| M              | P04           | Anteana              | Napo                  | Antesos      |                        | 10.2   | D(mm)           | Totalgadaree                           | Frick Cusers |                  |
| M              | P04           | Anticana             | Napo                  | Anticana     | INAMET IND             | 100    | P(mm)           | Patos instanteneos deo radas           | Erick Cuerca |                  |
| M              | P04           | Anticene             | Nano                  | Anticana     | INAMET IND             | Incur  | P(mm)           | Dausha da lluviar instantanear         | Erick Coerce |                  |
| 19             | P04           | Antesana             | Napo                  | Antesona     |                        | 100    | P(IIII)         | Prueba de liuvids instantaneas         | Brick Cupres |                  |
| PI PA          | 004           | Antesana             | Napo                  | Antosena     | INAMPL_RD              | 10:2   | P(mm)           | Librar diaries corrected 2005          | Fret Creater |                  |
| 14             | P04           | Antisana             | Napo                  | Antisana     | INAMPI_IKD             | 302    | P(mm)           | Cuivas diarios corregidos 2005         | Erick Cuerca |                  |
| 191            | FUH           | Antisana             | Паро                  | Antisana     | INAMPI_JRD             | 109    | P(mm)           | Datos denos depuradas                  | Enick Cuenca |                  |
| M              | PUH           | Antsana              | Napo                  | Antsana      | INAMPI_IKD             | MUU    | P(mm)           | Luvias mensuales brutos desde 1999     | Erick Cuenca |                  |
| M              | PU4           | Antisana             | Napo                  | Antsana      | INAMHI_IRD             | MUS    | P(mm)           | Latos mensuales depuradas              | Erick Cuenca |                  |
| M              | POS           | Mica                 | Napo                  | Antsana      | INAMHI_IRD             | 100    | P(mm)           | Liuwas instantaneos prutos desde 1999  | Erick Cuenca |                  |
| M              | P05           | Mica                 | Napo                  | Antisana     | INAMHI_JRD             | 103    | P(mm)           | Totalizadores                          | Enck Cuenca  |                  |
| M              | P05           | Mica                 | Napo                  | Antisana     | INAMHI_IRD             | 109    | P(mm)           | Datos instantaneos depuradas           | Erick Cuenca |                  |
| M              | P05           | Mica                 | Napo                  | Antisana     | INAMHI_IRD             | 100    | P(mm)           | Luvias diarlos brutos desde 1999       | Erick Cuenca |                  |
| M              | P05           | Mica                 | Napo                  | Antsana      | INAMHI_IRD             | J02    | P(mm)           | Lluvias diarios corregidos 2005        | Enck Cuenca  | ×                |
|                | - CAP         | - Silver             |                       | 2008         | and the                | 3 capt | ores selecciona | ados.                                  |              |                  |
| Inici          | oc 14/09/200  | 9 🗸                  |                       |              |                        |        |                 | No. 1                                  |              | <b>2</b>         |
| First          | 14/09/200     |                      |                       |              |                        |        |                 | Numero de ca                           | iptores      | 23               |
| 2.00           | 14/09/200     |                      |                       |              |                        |        |                 | seleccionados                          |              |                  |
| D: Enck/boulot | ErickCuenca\B | ase Hydraccess\36Gla | aciares070609_bruto.i | mdb 💘        |                        |        |                 |                                        |              |                  |
|                | 1             |                      |                       |              |                        |        |                 |                                        | 1            |                  |

#### Sase Hydraccess en curso

- Enlace con Hydraccess y sus sensores pluviométricos.
- Rutina ejecutada todos los meses después del ingreso de datos a Hydraccess.
- Permite identificar los periodos de datos faltantes o erróneos.

### Resultado: Lluvia Acumulada

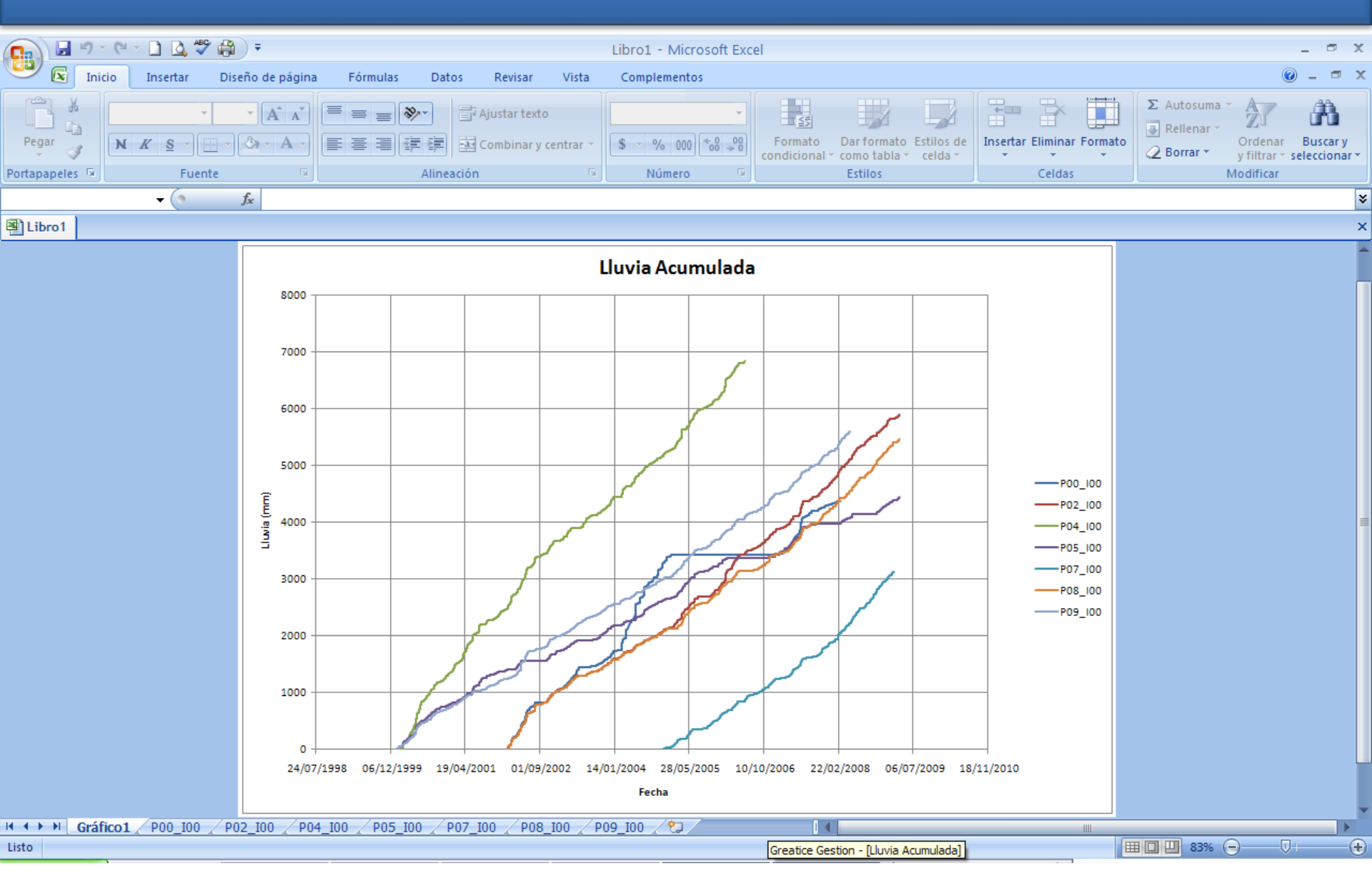

# **Greatice Gestion: Multicurva**

#### GREATICEGESTION

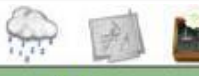

| Estación | Id Estadón   | Nombre Estación | Cuenca Estación | Rio Estadón | Administrador Estación | Captor        | Naturaleza      | Descripción                                  | Registrador     |   |
|----------|--------------|-----------------|-----------------|-------------|------------------------|---------------|-----------------|----------------------------------------------|-----------------|---|
|          | 05           | Humboidt        | Napo            | Antisana    | TNAMHI IRD             | Tafor         | O(m3(s)         | Cotas instantaneas brutos y aforos           | Frick Cuenca    |   |
|          | 05           | Humboldt        | Napo            | Antisana    | INAMHI IRD             | IOCon         | O(m3/s)         | Caudales CONTROL POZO                        | Erick Cuenca    |   |
|          | 05           | Humboldt        | Nano            | Antisana    | INAMHI IRD             | 10Cor         | O(m3/s)         | Caudales instantaneos CORREGIDOS desde 2005  | Frick Cuenca    |   |
|          | 05           | Humboidt        | Napo            | Antisana    | TNAMHI IRD             | IODef         | O(m3/s)         | Caudales instantaneos DEFINITIVOS desde 1999 | Frick Cuenca    |   |
|          | 05           | Humboidt        | Nano            | Antisana    | INAMHI IRD             | IOGIa         | O(m3/s)         | Caudales instantanens GLACIAR desde 2005     | Ende Cuenca     |   |
|          | 06           | Humboldt        | Napo            | Antisana    | INAMHI IRD             | IOHum         | Q(m3/s)         | Caudales instantaneos desde 1999             | Fride Cuenca    |   |
|          | 05           | Humboldt        | Nano            | Antisana    | INAMHE IRD             | 10Def         | O(m3/s)         | Caudales diarios DEEINITTIVOS desde 1999     | Frick Cuenca    |   |
|          | 05           | Humboldt        | Nano            | Antisana    | INAMHI IRD             | 3OHum         | Q(m3/c)         | Caudales diarios desde 1999                  | Frick Cuenca    |   |
|          | 06           | Humboldt        | Napo            | Antisana    | TNAMHE IRD             | MODef         | Q(m3/s)         | Caudales mensuales DEEINITIVOS desde 1999    | Erick Cuenca    |   |
|          | 05           | Humboldt        | Nano            | Anticana    | INAMHI IPD             | MOHum         | Q(m3/s)         | Caudales mensuales der a 1999                | Erick Cuenca    |   |
|          | 07           | Creence         | Nano            | Los Creenos | TNAMHI IDD             | 10Con         | Q(m3/s)         | Caudales CONTROL VEDTEDEDO DECLETA           | Erick Cuenca    |   |
| _        | 07           | Crespos         | Napo            | Los Crespos | TNAMUE IDD             | 10Cor         | Q(m3/s)         | Caudales contractages CORRECTORS deade 2005  | Erick Cuenca    |   |
|          | 07           | Creations       | Napo            | Los Crespos | THANHT IDD             | TOCKA         | Q(m3/s)         | Caudales instantaneos conteceroos desde 2005 | Erick Quenca    |   |
|          | 07           | Creations       | Napo            | Los Crespos |                        | IQUE<br>IODof | Q(m3)s)         | Caudales instantaneos DEEINITIVOS doodo 2002 | Erick Cuenca    |   |
|          | 07           | Crespos         | Maga            | Los Crespos | TNAMUE IDD             | tode          | Q(m3/s)         | Caudales instantaneos DEPENTITOS desde 2005  | Erick Cuerca    |   |
|          | 07           | Crespos         | Napo            | Los Crespos | INAPIHL_IRD            | 10000         | Q(m3/s)         | Caudales instantaneos durata desde 2005      | Erick Cuenca    |   |
|          | 07           | Crespos         | Napo            | Los Crespos | INAMUL IND             | JOD-f         | Q(m3/s)         | Caudales diarias DEED/IEE/OC deads 2003      | Erick Cuenca    |   |
|          | 07           | Creapos         | Napo            | Los Crespos | INAPHL_IRD             | JUDET         | Q(m3/e)         | Caudales diarios DEPINEI IVOS desde 2003     | Erick Cuenca    |   |
|          | 07           | Crespos         | Napo            | Los Crespos | INAPIRI_IRD            | MQUIE         | Q(m3)s)         | Caudales mensuales vertedero desde 2003      | Erick Cuenca    |   |
|          | 0/           | Crespos         | Napo            | Los crespos | INAMHL_IRD             | MUder         | Q(m3/s)         | Caudales mensuales LEFINITIVOS desde 2003    | Erick Cuenca    |   |
|          | Antisana 15  | Estación 15     | Napo            | Antsana     | INAMHL_IRD             | Icnde         | Q(m3/s)         | caudales instantaneos demitivos Nimbus       | Philippe Garret |   |
|          | Antsana15    | Estacion 15     | Napo            | Antisana    | INAMHL_IRD             | Icode         | Q(m3/s)         | caudales instantaneos dehnitivos Orphi       | Philippe Garret |   |
|          | Antisana 15  | Estacion 15     | Napo            | Antisana    | INAMHL_IRD             | IMOD          | Q(m3/s)         | Caudales Instantaneas corregidos             | Philippe Garret |   |
|          | Antisana 15  | Estacion 15     | Napo            | Antisana    | INAMHI_IRD             | INdet         | Q(m3/s)         | caudales instantaneos definitivos nimbus     | Philippe Garret |   |
|          | Antsana15    | Estacion 15     | Napo            | Antisana    | INAMHI_IRD             | IQDNi         | Q(m3/s)         | Caudales instantaneos DEFINITIVOS NIMBUS     | Erick Cuenca    |   |
|          | Antisana 15  | Estacion 15     | Napo            | Antisana    | INAMH[_IRD             | IQCOr         | Q(m3/s)         | Caudales instantaneos DEFINITIVOS ORPHIMEDES | Erick Cuenca    |   |
|          | Antisana 15  | Estacion 15     | Napo            | Antisana    | INAMHI_IRD             | JMod          | Q(m3/s)         | Caudales diarios                             | Philippe Garret |   |
|          | Antisana15   | Estacion 15     | Napo            | Antisana    | INAMHI_IRD             | JNdef         | Q(m3/s)         | caudales diarios definitivos nimbus          | Philippe Garret |   |
|          | Antisana 15  | Estacion 15     | Napo            | Antisana    | INAMHI_IRD             | MMod          | Q(m3/s)         | Caudales mensuales                           | Philippe Garret |   |
|          | Antisana15   | Estacion 15     | Napo            | Antisana    | INAMHI_IRD             | MNdef         | Q(m3/s)         | caudales mensuales definitivos nimbus        | Philippe Garret |   |
|          | ORE          | ORE             | Napo            | Antisene    | INAMHI_IRD             | IAbe          | T(°C)           | Abedo                                        | Erick Cuenca    |   |
|          | ORE          | ORE             | Napo            | Antisana    | INAMHI_IRD             | ICnr1         | T(°C)           | Tint CNR 1 (9C)                              | Erick Cuenca    |   |
|          | ORE          | ORE             | Napo            | Antisana    | INAMHI_IRD             | IDven         | dV(°)           | Dirección del viento (º)                     | Erick Cuenca    |   |
|          | ORE          | ORE             | Napo            | Antisana    | INAMHI_IRD             | IGeo          | Ev(mm)          | Géo (mm)                                     | Erick Cuenca    |   |
|          | ORE          | ORE             | Napo            | Antisana    | INAMHI_IRD             | ILwin         | R(W/m2)         | LWincidente NC (W/mZ)                        | Erick Cuenca    |   |
|          | ORE          | ORE             | Napo            | Antisana    | INAMHI_IRD             | ILwre         | R(W/m2)         | LWreflejada NC (W/m2)                        | Erick Cuenca    |   |
| _        | 005          | 007             |                 | 1.1         | THE PARTY AND          | rnl           |                 | N . ( )                                      | - (), e         |   |
|          | 1            |                 |                 |             |                        | 3 capio       | ores selecciona | dos, 🗸                                       |                 | _ |
| Inicio   | x: 14/09/200 | 19 🗸            |                 |             |                        |               |                 | Número de capto                              | ores            |   |
| Final    | 14/09/200    | 19 V            |                 |             |                        |               |                 | seleccionados                                |                 |   |
|          |              | (man)           |                 |             |                        |               |                 |                                              |                 |   |

#### Base Hydraccess en curso

- Enlace con Hydraccess y sus sensores hidrológico, pluviométricos y meteorológicos
- Rutina ejecutada todos los meses después del ingreso de datos a Hydraccess.
- Permite analizar y visualizar de mejor manera varios sensores en un mismo intervalo de tiempo

### Resultado: Multicurva

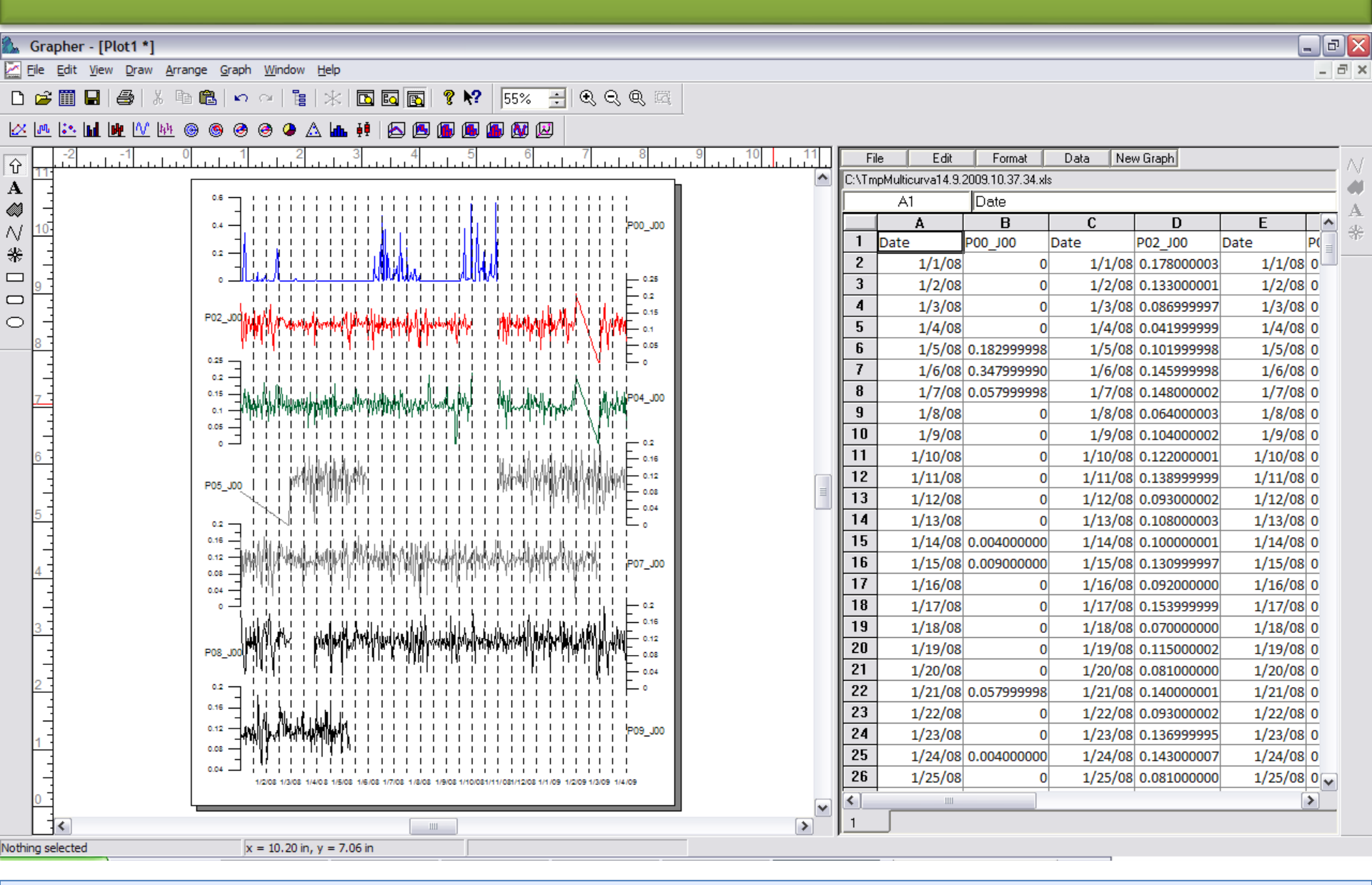

• Grafica en Grapher 4 y permite operatividad con Office Excel

# **Greatice Gestion: iMages**

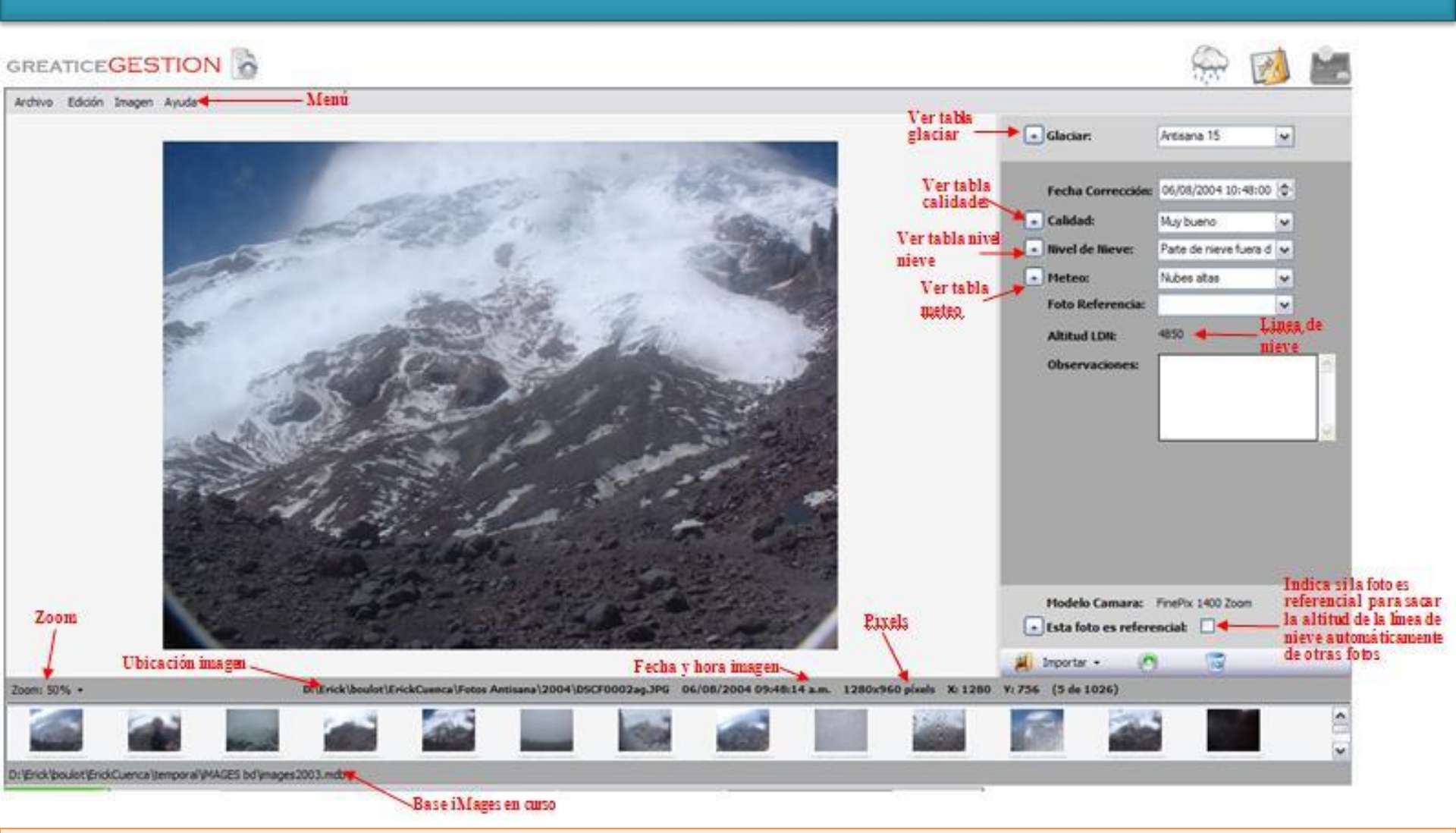

- Base de datos donde se almacenan los parámetros las fotos automáticas de un glaciar
- Calculo automático de la altitud de línea de nieve mediante formula pixel-altitud
- Permite llevar un control histórico de las imágenes, ordenado por glaciar.
- Función de edición, eliminación, actualización y agregación de fotos

# Calculo línea de nieve: iMages

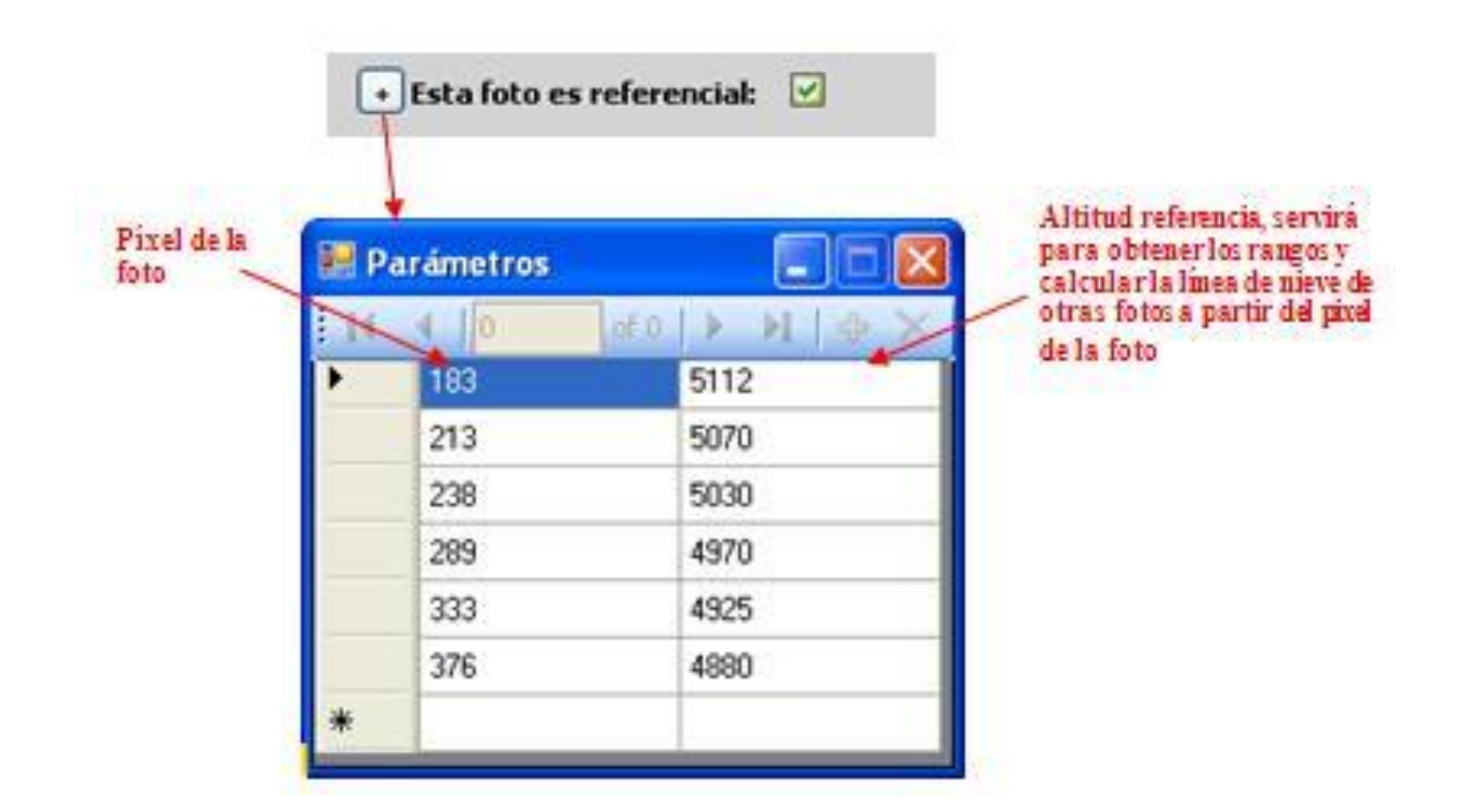

• Estos parámetros de pixel y altitud son llenados solamente en las fotos que son referenciales.

• Apuntando con el cursor del mouse sobre la foto donde el operador cree que esta la línea de nieve, se obtiene el pixel y mediante la tabla de parámetros se calcula la altitud de línea de nieve.

### BALACCESS

| BALACCES           | s                            |                           | ×                                              |
|--------------------|------------------------------|---------------------------|------------------------------------------------|
| GREA               | TICE                         | BALACCE                   | SS                                             |
| Glaciares          | Balances por Baliz           | za Posiciones             |                                                |
| G<br><u>R</u> ango | ilaciares<br>s Altitudinales | Balizas                   |                                                |
| GREATIC            |                              | <u>V</u> er Base de Datos | Institut de recherche<br>pour le développement |

Centralizar en una sola base de datos, todos los campos relacionados con el manejo de Balizas, Balances de Masa y tener una completa integración con ArcGIS.

Automatizar en Microsoft Office Excel el proceso de relleno de lecturas faltantes.

Automatizar el cálculo del balance de masa

Mantener una conexión interactiva con ArcGIS para la emisión de mapas, donde se incluyen los contornos, balizas y balances de masa en tiempo real.

### BALACCESS

Desde "BALACCESS" se exportan los datos necesarios para la realización de los gráficos para el informe (balance de masa).

- 1. Datos brutos de campo de medición de Balizas
- 2. Ingreso de datos a BALACCESS
- 3. Calculo automático de balance de masa
- 4. Analizar y visualizar balance de masa en ArcGIS
- 5. Corrección o relleno de balance de masa
- 6. Emisión de cuadros, gráficos de informe

| -8 | 🗄 Rangos Altitudinales 🛛 🔀 |       |                     |                   |               |                    |   |  |  |  |  |  |  |
|----|----------------------------|-------|---------------------|-------------------|---------------|--------------------|---|--|--|--|--|--|--|
| _  | Rangos Altitudinales       |       |                     |                   |               |                    |   |  |  |  |  |  |  |
|    | Nombre glaciar Antisana_15 |       |                     |                   |               |                    |   |  |  |  |  |  |  |
|    | d rango                    | Rango | Altitud inicial (m) | Altitud final (m) | Sup. relativa | Sup. parcial (m^2) | ^ |  |  |  |  |  |  |
| 1  | 1_Antisana                 | 1     | 5000                | 5100              | 0.07          | 20250              |   |  |  |  |  |  |  |
|    | 2_Antisana                 | 2     | 4960                | 5000              | 0.07          | 20970              |   |  |  |  |  |  |  |
|    | 3_Antisana                 | 3     | 4910                | 4960              | 0.07          | 22015              |   |  |  |  |  |  |  |
|    | 4_Antisana                 | 4     | 4880                | 4910              | 0.03          | 9328               | ≣ |  |  |  |  |  |  |
|    | 5_Antisana                 | 5     | 4860                | 4880              | 0.02          | 2957               |   |  |  |  |  |  |  |
|    | 6_Antisana                 | 6     | 4830                | 4860              | 0.001         | 329                |   |  |  |  |  |  |  |
|    | 7_Antisana                 | 7     |                     |                   |               |                    |   |  |  |  |  |  |  |
| *  |                            |       |                     |                   |               |                    | _ |  |  |  |  |  |  |

Eliminar rango altitudinal seleccionado

Exportar reporte

Exportar

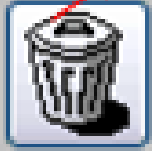

|    |                                          | =8 BA           | LACCESS            |               |            |          |                    | X              |                   |  |  |  |
|----|------------------------------------------|-----------------|--------------------|---------------|------------|----------|--------------------|----------------|-------------------|--|--|--|
|    | GREATICEBALACCESS                        |                 |                    |               |            |          |                    |                |                   |  |  |  |
|    | Glaciares Balances por Baliza Posiciones |                 |                    |               |            |          |                    |                |                   |  |  |  |
| -8 | 🗉 Posiciones                             |                 |                    |               |            |          |                    |                |                   |  |  |  |
| P  | Posiciones                               |                 |                    |               |            |          |                    |                |                   |  |  |  |
|    | Nombre gl<br>Nombre ba                   | laciar<br>aliza | Antisana_15<br>1C6 | v             |            |          |                    |                |                   |  |  |  |
|    | Fecha pos                                | sición          | Este (wgs84)       | Norte (wgs84) | Altura (m) | Estado   | Equipo             | Operador       |                   |  |  |  |
| ►  | 09/01                                    | 1/2008          | 817066.49          | 9947336.244   | 4986.67    | Ajustado | Pro mark 2 (Ashter | c) Dr. Eric Ca | adier Sr. Byron J |  |  |  |
|    | 08/01                                    | 1/2009          | 817043.77          | 9947354.441   | 4980.832   |          | Pro mark 2 (Ashter | c) Ing. Bolíva | ar Cáceres Corre  |  |  |  |
|    | 30/01                                    | 1/2009          | 817043             | 9947338       | 4980.832   |          | Pro mark 2 (Ashter | c) B. Francou  | u y F. Anthelme:  |  |  |  |
| *  |                                          |                 |                    |               |            |          |                    |                |                   |  |  |  |
|    |                                          |                 |                    |               |            |          |                    |                |                   |  |  |  |
|    |                                          |                 |                    |               |            |          |                    |                |                   |  |  |  |
|    |                                          |                 |                    |               |            |          |                    |                |                   |  |  |  |
|    |                                          |                 |                    |               |            |          |                    |                |                   |  |  |  |
|    |                                          |                 |                    |               |            |          |                    |                |                   |  |  |  |
|    |                                          |                 |                    |               |            |          |                    |                |                   |  |  |  |
|    |                                          |                 |                    |               |            |          |                    |                |                   |  |  |  |
|    |                                          |                 |                    |               |            |          |                    |                |                   |  |  |  |
|    | Exportar                                 |                 |                    |               |            |          |                    |                |                   |  |  |  |

#### 📴 Balizas

Balizas

#### Nombre glaciar Antisana\_15 Glaciar en curso

| X2       2_Antisana       01/12/2004       817131       9947880       1       4909       1         1C       3_Antisana       01/12/2004       817178       9947818       1       4945       1         1C5       3_Antisana       01/12/2004       817167       9947783       1       4945       1         1I5       3_Antisana       01/12/2004       817167       9947783       1       4923       1         2C05       3_Antisana       01/12/2004       817167       994738.55       1       4983.87       Ajustado         2C06       3_Antisana       01/12/2004       817056.115       9947384.16       0       4974.36       Ajustado         2C06       3_Antisana       01/12/2003       817034.907       9947354.16       0       4974.36       Ajustado         2C06       3_Antisana       01/12/2003       817141       9947849       1       4924       1       1       1       1       1       1       1       1       1       1       1       1       1       1       1       1       1       1       1       1       1       1       1       1       1       1       1       1       1 <t< th=""><th>Nombre</th><th>Rango altit</th><th>ud</th><th>Fecha instalación</th><th>Este (wgs84)</th><th>Norte (wgs84)</th><th>Sentido</th><th>Altitud (m)</th><th>Estado</th><th>Observaciones</th><th><u>^</u></th></t<> | Nombre | Rango altit | ud | Fecha instalación | Este (wgs84) | Norte (wgs84) | Sentido | Altitud (m) | Estado   | Observaciones | <u>^</u> |
|----------------------------------------------------------------------------------------------------|--------|-------------|----|-------------------|--------------|---------------|---------|-------------|----------|---------------|----------|
| 1C       3_Antisana       01/12/2004       817178       9947818       1       4945       1         1C5       3_Antisana       01/12/2004       817167       9947783       1       4945       1         115       3_Antisana       01/12/2004       817167       9947783       1       4923       1       1         2C05       3_Antisana       01/12/2004       817167       994736.55       1       4983.87       Ajustado         2C06       3_Antisana       01/12/2004       817056.115       9947354.16       0       4974.36       Ajustado         2C06       3_Antisana       26/12/2005       817034.907       9947354.16       0       4974.36       Ajustado         2C44       3_Antisana       01/12/2003       817141       9947849       1       4924       1       1         3C05       3_Antisana       01/12/2003       817177       9947851       1       4920       1       1       4920       1       1       4920       1       1       1       1       1       1       1       1       1       1       1       1       1       1       1       1       1       1       1       1       1                                                                                                    | X2     | 2_Antisana  | Y  | 01/12/2004        | 817131       | 9947880       | 1       | 4909        |          |               |          |
| 1C5       3_Antisana       01/12/2004       817167       9947783       1       4945         115       3_Antisana       01/12/2004       817167       9947783       1       4923           2C05       3_Antisana       01/12/2004       817056.115       9947336.55       1       4983.87       Ajustado          2C06       3_Antisana       01/12/2004       817034.907       9947354.16       00       4974.36       Ajustado         2C06       3_Antisana       01/12/2003       817034.907       9947354.16       00       4974.36       Ajustado          2C06       3_Antisana       01/12/2004       817127       9947354.16       00       4974.36       Ajustado          2C4       3_Antisana       01/12/2003       817141       9947849       1       4920            3C06       3_Antisana       01/12/2004       816970.054       9947413.81       1       4965.49                                                                                                    | 1C     | 3_Antisana  | Y  | 01/12/2004        | 817178       | 9947818       | 1       | 4945        |          |               |          |
| 115       3_Antisana       01/12/2004       817167       9947783       1       4923           2C05       3_Antisana       01/12/2004       817056.115       9947336.55       1       4983.87       Ajustado         2C06       3_Antisana       01/12/2005       817034.907       9947354.16       0       4974.36       Ajustado         2C06       3_Antisana       01/12/2003       817014       9947849       1       4924           2C4       3_Antisana       01/12/2003       817141       9947849       1       4924           3C05       3_Antisana       01/12/2004       817127       9947851       1       4920            3C06       3_Antisana       01/12/2004       816970.054       9947413.81       1       4965.49                                                                                                    | 105    | 3_Antisana  | ¥  | 01/12/2004        | 817167       | 9947783       | 1       | 4945        |          |               |          |
| 2005       3_Antisana       01/12/2004       817056.115       9947336.55       1       4983.87       Ajustado         2006       3_Antisana       26/12/2005       817034.907       9947354.16       0       4974.36       Ajustado         204       3_Antisana       01/12/2003       81704       9947354.16       0       4924       Ajustado         205       3_Antisana       01/12/2003       817141       9947849       1       4924       Ajustado         206       3_Antisana       01/12/2004       817127       9947851       1       4924       Ajustado         3005       3_Antisana       01/12/2004       817127       9947851       1       4920       Ajustado         3006       3_Antisana       01/12/2004       816970.054       9947413.81       1       4965.49       Ajustado         3024       3_Antisana       01/12/2003       816970.054       9947893       1       4909       Alustado         3025       3_Antisana       01/12/2004       817101       9947894       1       4899       Alustado         3026       3_Antisana       01/12/2005       816959       9947408       1       4899       Alustado                                                                                                    | 115    | 3_Antisana  | ¥  | 01/12/2004        | 817167       | 9947783       | 1       | 4923        |          |               | Ξ        |
| 2C06       3_Antisana       26/12/2005       817034.907       9947354.16       0       4974.36       Ajustado         2C4       3_Antisana       01/12/2003       817141       9947849       1       4924          3C05       3_Antisana       01/12/2004       817127       9947851       1       4920           3C06       3_Antisana       01/12/2005       816970.054       9947413.81       1       4965.49           3C4       3_Antisana       01/12/2003       817141       9947873       1       4909            3C4       3_Antisana       01/12/2003       817114       9947873       1       4909             3C5       3_Antisana       01/12/2004       817101       9947894       1       4809 <t< th=""><td>2005</td><td>3_Antisana</td><td>×</td><td>01/12/2004</td><td>817056.115</td><td>9947336.55</td><td>1</td><td>4983.87</td><td>Ajustado</td><td></td><td></td></t<>                                                                                                    | 2005   | 3_Antisana  | ×  | 01/12/2004        | 817056.115   | 9947336.55    | 1       | 4983.87     | Ajustado |               |          |
| 2C4       3_Antisana       01/12/2003       817141       9947849       1       4924       1       4924         3C05       3_Antisana       01/12/2004       817127       9947851       1       4920       1       1       4920         3C06       3_Antisana       26/12/2005       816970.054       9947413.81       1       4965.49       1       1       1       1       1       1       1       1       1       1       1       1       1       1       1       1       1       1       1       1       1       1       1       1       1       1       1       1       1       1       1       1       1       1       1       1       1       1       1       1       1       1       1       1       1       1       1       1       1       1       1       1       1       1       1       1       1       1       1       1       1       1       1       1       1       1       1       1       1       1       1       1       1       1       1       1       1       1       1       1       1       1       1       1 <td>2006</td> <td>3_Antisana</td> <td>Y</td> <td>26/12/2005</td> <td>817034.907</td> <td>9947354.16</td> <td>0</td> <td>4974.36</td> <td>Ajustado</td> <td></td> <td></td>                                                                                                    | 2006   | 3_Antisana  | Y  | 26/12/2005        | 817034.907   | 9947354.16    | 0       | 4974.36     | Ajustado |               |          |
| 3C05       3_Antisana       01/12/2004       817127       9947851       1       4920       1         3C06       3_Antisana       26/12/2005       816970.054       9947413.81       1       4965.49       1       1       1       1       1       1       1       1       1       1       1       1       1       1       1       1       1       1       1       1       1       1       1       1       1       1       1       1       1       1       1       1       1       1       1       1       1       1       1       1       1       1       1       1       1       1       1       1       1       1       1       1       1       1       1       1       1       1       1       1       1       1       1       1       1       1       1       1       1       1       1       1       1       1       1       1       1       1       1       1       1       1       1       1       1       1       1       1       1       1       1       1       1       1       1       1       1       1                                                                                                    | 2C4    | 3_Antisana  | ¥  | 01/12/2003        | 817141       | 9947849       | 1       | 4924        |          |               |          |
| 3C06       3_Antisana       26/12/2005       816970.054       9947413.81       1       4965.49         3C4       3_Antisana       01/12/2003       817114       9947873       1       4909         3C5       3_Antisana       01/12/2004       817101       9947894       1       4899         3C6       3_Antisana       26/12/2005       816959       9947408       1                                                                                                    | 3C05   | 3_Antisana  | ¥  | 01/12/2004        | 817127       | 9947851       | 1       | 4920        |          |               |          |
| 3C4       3_Antisana       01/12/2003       817114       9947873       1       4909         3C5       3_Antisana       01/12/2004       817101       9947894       1       4899         3C6       3_Antisana       26/12/2005       816959       9947408       1                                                                                                    | 3006   | 3_Antisana  | Y  | 26/12/2005        | 816970.054   | 9947413.81    | 1       | 4965.49     |          |               |          |
| 3C5         3_Antisana         01/12/2004         817101         9947894         1         4899           3C6         3_Antisana         26/12/2005         816959         9947408         1                                                                                                    | 3C4    | 3_Antisana  | ¥  | 01/12/2003        | 817114       | 9947873       | 1       | 4909        |          |               |          |
| 3C6 3_Antisana 🕶 26/12/2005 816959 9947408 1                                                                                                    | 3C5    | 3_Antisana  | v  | 01/12/2004        | 817101       | 9947894       | 1       | 4899        |          |               |          |
|                                                                                                    | 3C6    | 3_Antisana  | ¥  | 26/12/2005        | 816959       | 9947408       | 1       |             |          |               | ¥        |

 $\left[ \times \right]$ 

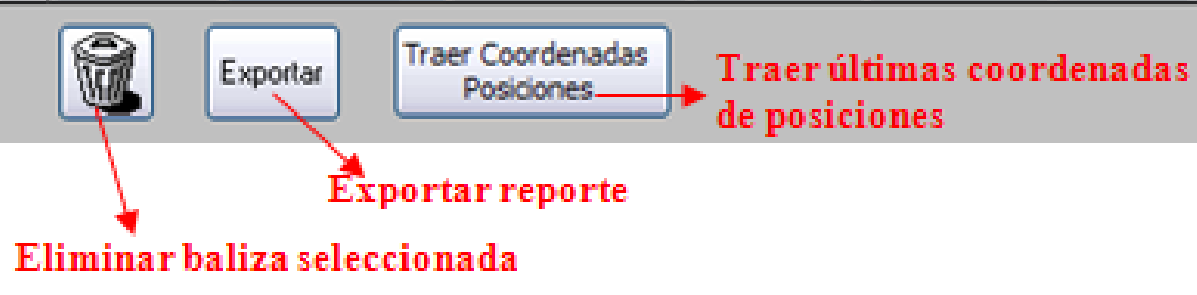

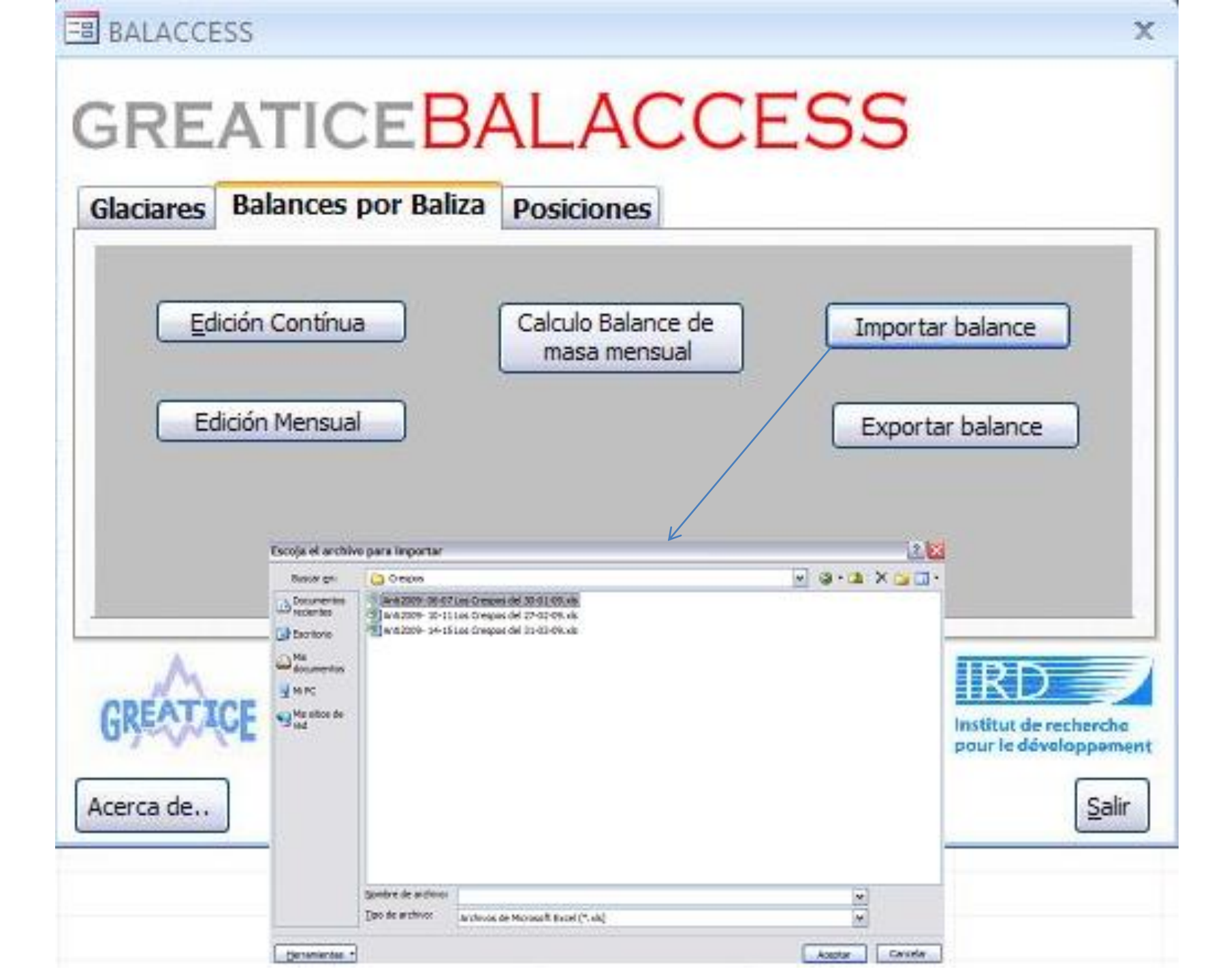

#### Balances

#### Balances (Edición Mensual)

| Nombre glaciar | Antisana_15 — | * | > Glaciar en curso |
|----------------|---------------|---|--------------------|
| Año            | 2007          | × | → Año a consultar  |
| Mes            | Marzo         | ~ | 26 Valores         |
|                |               |   | - Mes a consultar  |

|   | Nombre bal | iza | Fecha medición | Tramo | Emergencia | Nivel de nieve | Balance de masa | Origen | Observaciones       | - |
|---|------------|-----|----------------|-------|------------|----------------|-----------------|--------|---------------------|---|
|   | 106        | ¥   | 31/03/2007     | 2     | 168        | 0              | -45.9           | E      |                     |   |
|   | 115        | ¥   | 31/03/2007     | 5     | 169        | 9              | -41.4           | E      |                     |   |
|   | 2005       | ¥   | 31/03/2007     | 4     | 130        | 5              | -29.5           | E      | Chequear # estaca   |   |
|   | 2006       | ¥   | 31/03/2007     | 3     | 142        | 0              | -50.65          | R      | Reconstitución      |   |
| ▶ | 215        | Y   | 31/03/2007     | 6     | 116        | 0              | -37.8           | E      | Esta suelta, ultima |   |
|   | 3C06       | Y   | 31/03/2007     | 4     | 166        | 0              | -54             | E      |                     |   |
|   | 3D6        | v   | 31/03/2007     | 5     | 66         | 10             | -64.4           | E      |                     |   |
|   | 316        | ¥   | 31/03/2007     | 3     | 164        | 8              | -58             | E      |                     |   |
|   | 4C05       | Y   | 31/03/2007     | 6     | 115        | 12             | -42             | E      | Esta floja, ultima  |   |
|   | 4C06       | ¥   | 31/03/2007     | 3     | 145        | 12             | -41.1           | E      |                     |   |
|   | 4D06       | ¥   | 31/03/2007     | 4     | 91         | 0              | -68.4           | E      |                     |   |
|   | 416        | Y   | 31/03/2007     | 3     | 149        | 0              | -40.5           | E      |                     |   |
|   | 5C05       | Y   | 31/03/2007     |       |            |                |                 | E      | Balisa salida       |   |
|   | 506        | ¥   | 31/03/2007     | 4     | 22         | 13             | -69.15          | R      | Reconstitución      | - |

Exportar

х

#### Balances (Edición Continúa)

|   | Nombre gla<br>Nombre ba<br>Fecha inici<br>Fecha fin | aciar<br>Iiza<br>io | Antisana_<br>015<br>01/09/20<br>30/04/20 | 15 -<br>-<br>06<br>09 | 28 V       | Glaciar en<br>Baliza en c<br>'alores<br>Restringir | curso<br>urso<br>Restab | lecer  | 1                          |   |
|---|-----------------------------------------------------|---------------------|------------------------------------------|-----------------------|------------|----------------------------------------------------|-------------------------|--------|----------------------------|---|
|   |                                                     | Búso                | queda p                                  | or fec                | has        |                                                    |                         |        | ,                          |   |
|   | Mes                                                 | Fecha m             | nedición                                 | Tramo                 | Emergencia | Nivel de nieve                                     | Balance de masa         | Origen | Observaciones              | * |
|   | Febrero                                             | 01                  | /03/2007                                 | 5                     | 55         | 0                                                  | -69.3                   | Ε      |                            |   |
|   | Marzo                                               | 31                  | /03/2007                                 | 5                     | 110        | 5                                                  | -52                     | Ε      | Ultima                     |   |
|   | Abril                                               | 30                  | /04/2007                                 | 5                     | 117        | 20                                                 | -13.8                   | E      |                            | _ |
|   | Mayo                                                | 29                  | /05/2007                                 | 5                     | 145        | 0                                                  | -15.2                   | Ε      |                            |   |
| • | Junio                                               | 05                  | /07/2007                                 | 5                     | 62         | 59                                                 | 45.2                    | Ε      | Balisa en pendiente        |   |
|   | Julio                                               | 31                  | /07/2007                                 | 5                     | 94         | 52                                                 | -25.3                   | Ε      |                            |   |
|   | Agosto                                              | 31.                 | /08/2007                                 | 5                     | 88         | 55                                                 | 3.9                     | E      |                            |   |
|   | Septiembre                                          | 02                  | /10/2007                                 | 5                     | 111        | 37                                                 | -11.7                   | E      |                            |   |
|   | Octubre                                             | 30                  | /10/2007                                 | 5                     | 109        | 21                                                 | 9.8                     | E      | Revisar lecturas ene el ca |   |
|   | Noviembre                                           | 29                  | /11/2007                                 | 5                     | 141        | 22                                                 | -29.3                   | Ε      |                            |   |
|   | Diciembre                                           | 27                  | /12/2007                                 | 5                     | 133        | 13                                                 | 11.7                    | Ε      | Poner en el mapa           |   |
|   | Enero                                               | 30                  | /01/2008                                 | 5                     | 183        | 12                                                 | -44.5                   | E      |                            |   |
|   | Febrero                                             | 28                  | /02/2008                                 | 5                     | 124        | 42                                                 | 38.1                    | Ε      |                            |   |
|   | Marzo                                               | 30                  | /03/2008                                 | 5                     | 130        | 40                                                 | -4.4                    | Ε      |                            |   |
|   | Abril                                               | 27                  | /04/2008                                 | 5                     | 129        | 38                                                 | 1.9                     | Ε      | Chequear # estaca proxim   | - |

Exportar

# GREATICEBALACCESS

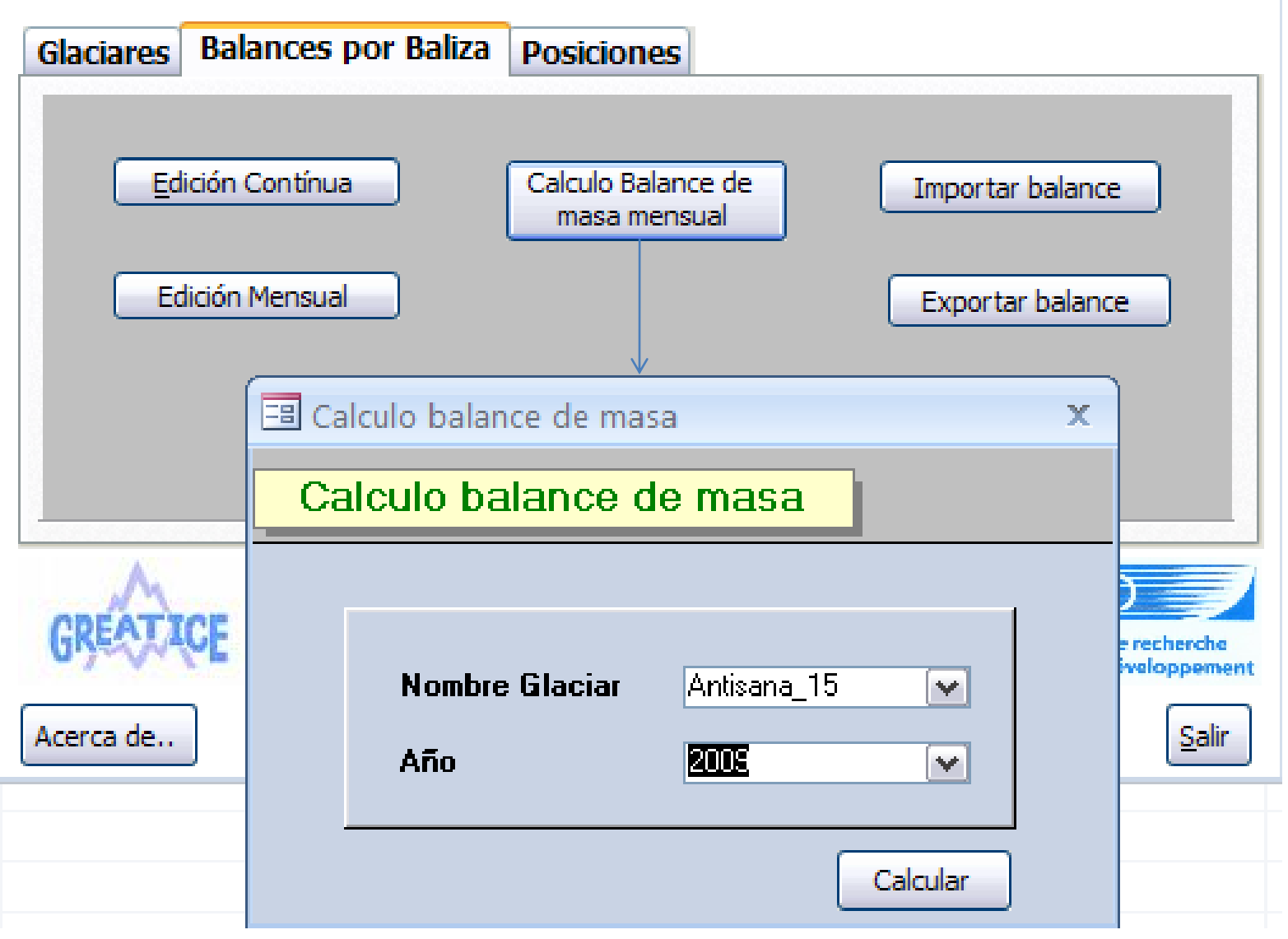

### Balance Mensual. Antisana15, Diciembre 2008

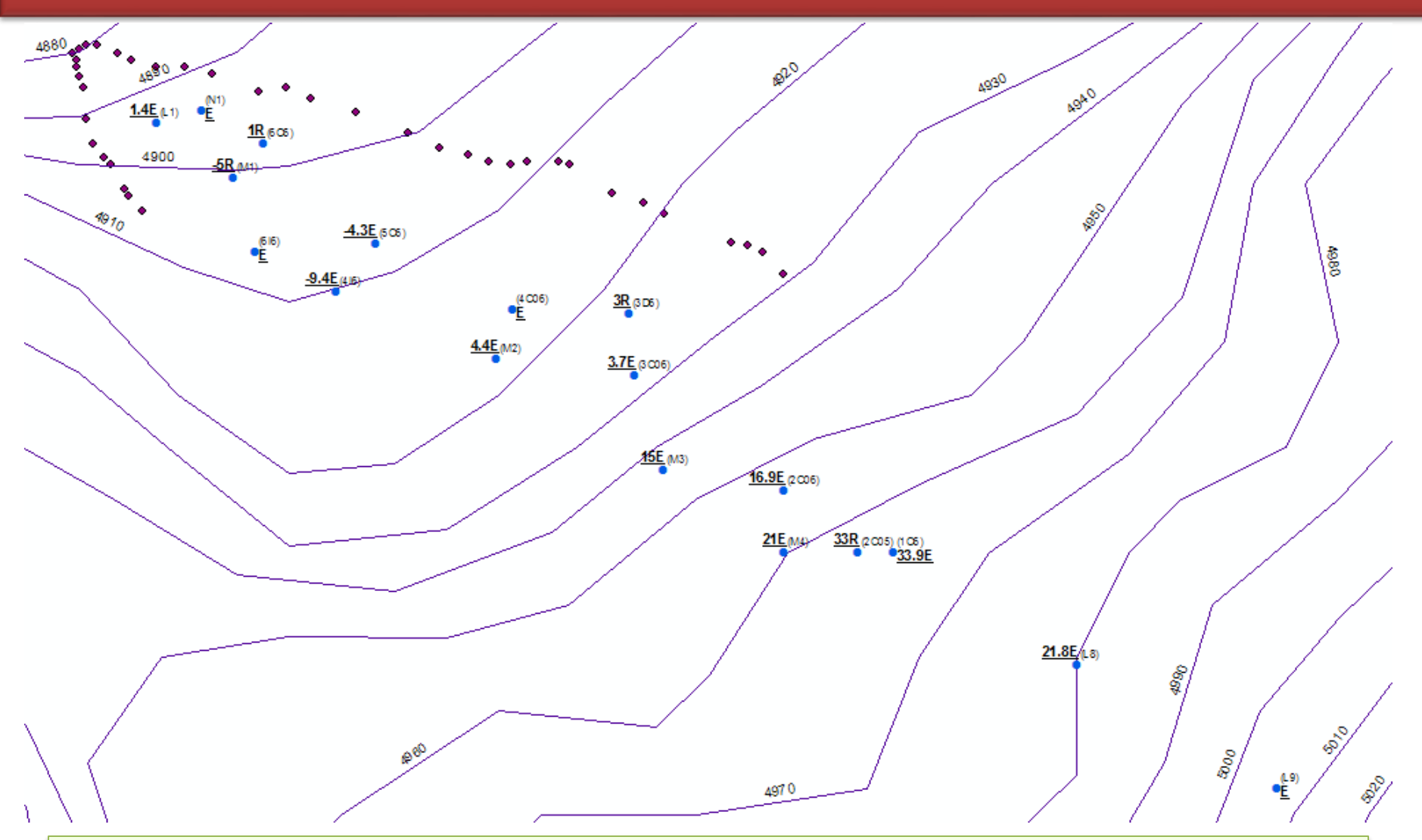

Grafico mensual de Balance de masa del Antisana15, este gráfico se visualiza tomando los datos desde BALACCESS, donde se chequea la coherencia espacial de los datos medidos del campo

# GREATICEBALACCESS

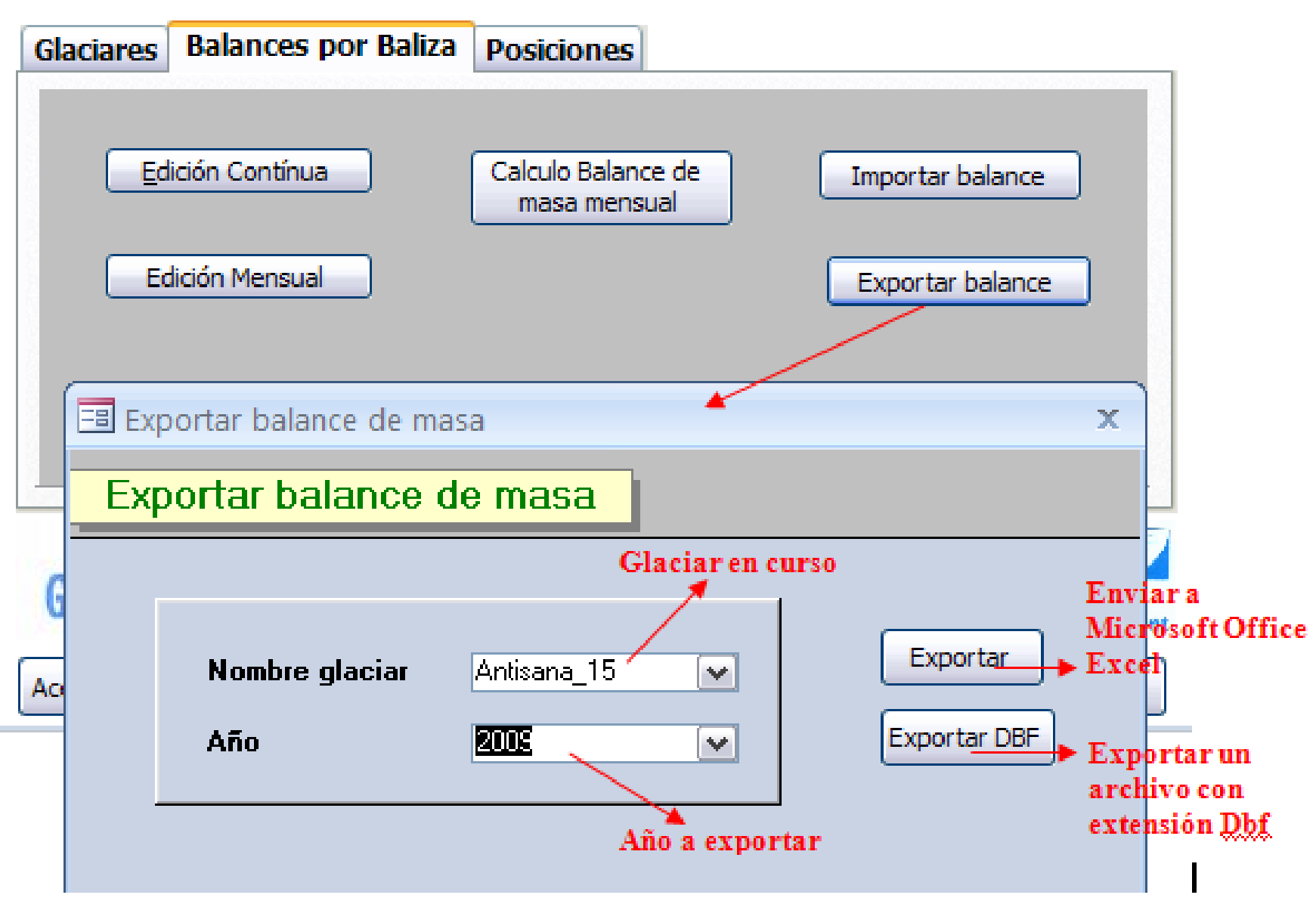

### Relleno de lecturas de Balance de Masa

| Grupo | Altitud rango | Sup relativa | Sup parcia | l Baliza   | Altitud | Enero | Febrero | Marzo | Abril | Mayo | Junio | Julio | Agosto | Septiembre | Octubre | Noviembre | Diciembre | Indice | Sumatoria | Promedio Su |
|-------|---------------|--------------|------------|------------|---------|-------|---------|-------|-------|------|-------|-------|--------|------------|---------|-----------|-----------|--------|-----------|-------------|
|       |               |              |            | L10        | 5066    |       |         |       |       |      |       |       |        |            |         |           |           | No     | 0         |             |
| 1     | 5050          | 0.070        | 20250      | ) L8       | 5011    |       |         |       |       |      | 1     |       |        |            | 4       | -10       | 22        | No     | 17        |             |
|       |               |              |            | L9         | 5006    |       |         |       |       |      |       |       |        |            |         |           |           | No     | 0         |             |
|       |               |              |            | 015        | 4966    | -45   | 38      | -4    | -178  |      |       |       |        |            |         |           |           | No     | -189      |             |
| 2     | 4980          | 0.070        | 20970      | 1C6        | 4987    |       |         |       |       | -6   | -4    | -11   | -31    | -2         | 3       | -5        | 34        | No     | -22       |             |
| 2     | 4500          | 0.070        | 20570      | M4         | 4979    | 571   |         |       |       |      |       | -5    | -24    | -4         | 10      | -5        | 21        | No     | 565       |             |
|       |               |              |            | N1         | 4899    |       |         |       |       |      |       |       |        |            |         |           |           | No     | 0         |             |
|       |               |              |            | 115        | 4923    |       |         |       |       |      |       |       |        |            |         |           |           | No     | 0         |             |
|       |               |              |            | 2C05       | 4984    |       |         | -7    | 6     | -6   | -9    | -20   |        |            |         |           |           | No     | -37       |             |
|       |               |              |            | 2C06       | 4974    | -9    | 10      | 0     | -1    | -5   | -7    | -34   | -23    | -3         | 6       | 4         | 17        | Si     | -45       |             |
| 3     | 4035          | 0.070        | 22016      | 3C06       | 4954    | -4    | 32      | -8    | -22   | -35  | -17   | 2     | -76    | -9         | 4       | -1        | 4         | Si     | -132      |             |
| 3     | 4333          | 0.070        | 22013      | 3D6        | 4946    | -17   | 23      |       |       | -26  | -30   | -64   |        |            |         |           |           | No     | -114      |             |
|       |               |              |            | 316        | 4926    |       |         |       |       |      |       |       |        |            |         |           |           | No     | 0         |             |
|       |               |              |            | M2         | 4941    | -5    | 13      | -1    | -2    | -9   | -12   | -30   | -9     | -2         | 6       | -4        | 4         | Si     | -50       |             |
|       |               |              |            | M3         | 4963    | 21    | 12      | -7    | 5     | -7   | -8    | -20   | -16    | -3         | 7       | 2         | 15        | Si     | 1         |             |
|       |               |              |            | 416        | 4925    | -15   | 3       | -8    | 2     | -22  | -31   | -24   | -14    |            |         | -11       | -9        | No     | -128      |             |
| 4     | 4895          | 0.030        | 9328       | 3 5C6      | 4889    |       |         |       |       | -27  | -23   | -26   | -12    | -11        | 5       | 0         | -4        | No     | -99       |             |
|       |               |              |            | M1         | 4914    | 74    | -26     | -1    | -10   | -33  | -28   | -32   | 312    | -3         |         |           |           | No     | 252       |             |
| 5     | 4870          | 0.020        | 2957       | 4C06       | 4778    |       |         |       |       | -37  | -51   | -31   |        |            |         |           |           | No     | -118      |             |
|       |               |              |            | 6C6        | 4907    | -11   | 2       | -12   | -11   | -40  |       |       |        |            |         |           |           | No     | -72       |             |
| 6     | 4845          | 0.001        | 329        | 9 616      | 4881    | -10   | -23     |       |       |      |       | -30   |        |            |         |           |           | No     | -63       |             |
|       |               |              |            | L1         | 5066    | -24   | -3      | -4    | -21   | -35  | -44   | -59   | -27    | -21        | -1      | -1        | 1         | Si     | -240      | 1           |
|       |               |              | I          | ntroducir  |         |       |         | X     |       |      |       |       |        |            |         |           |           |        |           |             |
|       |               |              | S          | Seleccione |         |       |         |       |       |      | C     | mn    | lem    | ento (     | Grea    | tice      |           |        |           |             |

Nombre de la 1 Baliza referencial para la Baliza: 3D6 Para los meses: Marzo-Abril

->Balaccess ->Relleno

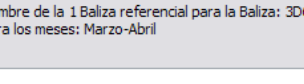

Aceptar

Cancelar

| Α     | В             | С            | D           | E      | F       | G     | Н       |       | J     | K    | L     | М     | N      | 0          | Р       | Q         | R         | S      | Т         | U                                         |
|-------|---------------|--------------|-------------|--------|---------|-------|---------|-------|-------|------|-------|-------|--------|------------|---------|-----------|-----------|--------|-----------|-------------------------------------------|
| Grupo | Altitud rango | Sup relativa | Sup parcial | Baliza | Altitud | Enero | Febrero | Marzo | Abril | Mayo | Junio | Julio | Agosto | Septiembre | Octubre | Noviembre | Diciembre | Indice | Sumatoria | Promedio Sumator                          |
| 2     | 4980          | 0.0700       | 20970       | 1C6    | 4987    | -12   | 16      | -7    | -8    | -6   | -4    | -11   | -31    | -2         | 3       | -5        | 34        | No     | -32       | 14 A.A.A.A.A.A.A.A.A.A.A.A.A.A.A.A.A.A.A. |
|       |               |              |             | 2C05   | 4984    | -18   | 13      | -7    | 6     | -6   | -9    | -20   | -28    | -2         | 9       | -4        | 33        | No     | -34       |                                           |
|       |               |              |             | 2C06   | 4974    | -9    | 10      | 0     | -1    | -5   | -7    | -34   | -23    | -3         | 6       | 4         | 17        | Si     | -45       |                                           |
| 2     | 4035          | 0.0700       | 22015       | 3C06   | 4954    | -4    | 32      | -8    | -22   | -35  | -17   | 2     | -76    | -9         | 4       | -1        | 4         | Si     | -132      |                                           |
| 3     | 4335          | 0.0700       | 22015       | 3D6    | 4946    | -17   | 23      | -17   | -15   | -26  | -30   | -64   | -70    | -7         | 3       | -2        | 3         | No     | -219      | -(                                        |
|       |               |              |             | M2     | 4941    | -5    | 13      | -1    | -2    | -9   | -12   | -30   | -9     | -2         | 6       | -4        | 4         | Si     | -50       |                                           |
|       |               |              |             | M3     | 4963    | 21    | 12      | -7    | 5     | -7   | -8    | -20   | -16    | -3         | 7       | 2         | 15        | Si     | 1         |                                           |
|       |               |              |             | 416    | 4925    | -15   | 3       | -8    | 2     | -22  | -31   | -24   | -14    | -1         | 12      | -11       | -9        | No     | -117      |                                           |
| 4     | 4895          | 0.0300       | 9328        | 5C6    | 4889    | -24   | -5      | -16   | -7    | -27  | -23   | -26   | -12    | -11        | 5       | 0         | -4        | No     | -151      | -11                                       |
|       |               |              |             | M1     | 4914    | 74    | -26     | -1    | -10   | -33  | -28   | -32   | -25    | -3         | 3       | 4         | -5        | No     | -83       |                                           |
| 6     | 4945          | 0.0010       | 320         | 6C6    | 4907    | -11   | 2       | -12   | -11   | -40  | -42   | -57   | -26    | -19        | -2      | -1        | 1         | No     | -218      | 21                                        |
| 0     | 4040          | 0.0010       | 329         | L1     | 5066    | -24   | -3      | -4    | -21   | -35  | -44   | -59   | -27    | -21        | -1      | -1        | 1         | Si     | -240      | -24                                       |

#### Cuadro "Balance anual para cada baliza"

| A     | B             | C            | D           | E     | F     | G     | н       | 1.1   | 1     | K    | L     | M      | N      | 0          | P       | Q        | R         | 8      | T         | 0                  |
|-------|---------------|--------------|-------------|-------|-------|-------|---------|-------|-------|------|-------|--------|--------|------------|---------|----------|-----------|--------|-----------|--------------------|
| Grupo | Altitud rango | Sup relativa | Sup parcial | Balga | Abtud | Enero | Febrero | Marzo | Abril | Mayo | Junio | Julio- | Agosto | Septiembre | Octubre | Novembre | Diciembre | Indice | Sumatoria | Promedio Sumatoria |
| 2 .   | 1020          | 0.0700       | 20970       | 105   | 4981  | -15   | 11      | -1    | -1    | -7   | 4     | -11    | -32    | .2         | 3       | -5       | 34        | No     | -28       |                    |
| 3     | 4990          | 0.0100       | 203/0       | M4    | 4972  | -10   | - 11    | -0    | - 0   | -8   | -5    | 4      | -24    | - 4        | 10      | -5       | 21        | No     | -15       | 361                |
| 4     |               | -            |             | 2005  | 4984  | -18   | 13      | .7    | 6     | -6   | -8    | -20    | -28    | 2          |         |          | 33        | No     | -37       |                    |
| 5     |               |              | 8           | 2006  | 4974  | -8    | .10     | 0     | 1     | -5   | -7    | -34    | -23    | -3         | 6       | 4        | 17        | Si     | -45       |                    |
| 5     | 1000          | 0.000        | 220.00      | 3C06  | 4965  | -4    | 32      | -8    | -22   | -36  | -17   | - 2    | -76    | -9         | - 4     | -1       | 4         | Si     | -132      |                    |
| 7     | 4930          | 0.0790       | 22015       | 3D6   | 4945  | -17   | 23      | 16    | -15   | -27  | -30   | -64    | -50    | - 5        | 1       |          | .7        | No     | -190      | -00                |
| 8     |               |              | 1 3         | M2    | 4929  |       | 13      | -1    | -3    | - 4  | -12   | -30    | -10    | -2         | 6       | 1        | 4         | Si     | -50       |                    |
| 9     |               |              |             | M3    | 4953  | -9    | 12      | -8    | 6     | -7   | -8    | -20    | -16    | -3         | 7       | 2        | 15        | Si     | .29       |                    |
| 0     | 1 2000        | 0.10035      | 10000       | 415   | 4915  | -10   | -2      | -8    | 2     | -22  | -31   | -24    | -14    | -2         | 13      | -11      | - 4       | No     | -117      | 525                |
| 1 4   | 4095          | 0.0300       | 9328        | 506   | 4909  | -24   |         | -16   | 17    | -27  | -23   | -26    | 12     | -11        | 5       | 0        | 4         | No     | -151      | -127               |
| 2     |               | 1077.001.03  | 1           | M1    | 4900  | -3    | 48      | 1     | -11   | -33  | -28   | -32    | -40    | - 3        | -2      | 1        |           | No     | -112      |                    |
| 3 .   | 2015          | 0.0010       | 200         | 606   | 4907  | -11   | 2       | -12   | -11   | 40   | -25   | -28    |        | -\$5       | -       |          | -3        | No     | -152      | 105                |
| 4 0   | 4040          | 0.0010       | 343         | 1.1   | 4895  | -24   | -3      | - 4   | -21   | -36  | -43   | -59    | -28    | -21        | -1      | -1       | 1         | Si     | -240      | -130               |

#### Cuadro "Balizas representativas y rangos altitudinales"

| Z  | A         | B              | C            |
|----|-----------|----------------|--------------|
| 1  | Nº Baliza | Cotas m.s.n.m. | Balance (mm) |
| 2  | 1C6       | 4981           | -284         |
| 3  | 2C05      | 4984           | -369         |
| 4  | 2C06      | 4974           | -447         |
| 5  | 3C06      | 4965           | -1315        |
| 6  | 3D6       | 4946           | -1903        |
| 7  | 416       | 4915           | -1170        |
| 8  | 5C6       | 4909           | -1511        |
| 9  | 6C6       | 4907           | -1524        |
| 10 | L1        | 4895           | -2396        |
| 11 | M1        | 4900           | -1120        |
| 12 | M2        | 4929           | -500         |
| 13 | M3        | 4953           | -285         |
| 14 | M4        | 4972           | -145         |

#### Cuadro "Valores mensuales de la capa de nieve"

| Sec. 1 | Altitud range    | Sup relatival        | Sup passial                                                                                                    | Rains    | Appud                                   | Enero                                 | Febraro | Marrol | Abril    | Manal        | kinini      | held an     | Intro   | Sentiembral         | Octoberals | Monitornault | Relambra           | Indea | Sumatorial | Promedio Cumato  |
|--------|------------------|----------------------|----------------------------------------------------------------------------------------------------|----------|-----------------------------------------|---------------------------------------|---------|--------|----------|--------------|-------------|-------------|---------|---------------------|------------|--------------|--------------------|-------|------------|------------------|
| _      | Autoritati rango | Supressova           | Sup parcia                                                                                                    | 10-01-20 | 4901                                    | EAMO                                  | 47      | 45     | 40       | mayo -       | 24          | 0           | 24      | Septembre           | COULDER I  | 20           | Licoembre          | Allo  | AUE.       | Prometato Sumato |
| 2      | 4980             | 0.070                | 20970                                                                                                    | N.44     | 4972                                    |                                       | 47      | 40     | 40       | - 20         | 27          | 12          | 20      | 27                  | 45         | 60           | 45                 | No    | 247        | 3                |
| -      |                  |                      |                                                                                                    | 2005     | 4984                                    |                                       | 47      | 42     | 38       | 35           | 24          | 0           | - 64    |                     | 17         |              | 40                 | No    | 182        | -                |
| - 1    |                  |                      |                                                                                                    | 2006     | 4974                                    | 17                                    | 43      | 38     | 37       | 27           | 14          | 0           | 21      | 29                  | 51         | 55           | 50                 | S     | 394        |                  |
| 1      | 23.55            | 1000                 | 1 2022                                                                                                    | 3006     | 4965                                    | 15                                    | 38      | 32     | 26       | 19           | 4           | 0           | 21      | 10                  | 30         | 39           | 55                 | S     | 295        | 4 X              |
| 3      | 4935             | 0.070                | 22015                                                                                                    | 306      | 4946                                    | 31                                    | 40      |        | 19       | 18           | 8           | ő           |         |                     |            |              |                    | No    | 114        | 2                |
|        |                  |                      |                                                                                                    | M2       | 4929                                    | 10                                    | 43      | 35     | 37       | 26           | 8           | 0           | 28      | 32                  | 41         | 44           | 55                 | S     | 359        |                  |
| _      |                  |                      |                                                                                                    | M3       | 4953                                    | 27                                    | 49      | 50     | 37       | 34           | 201         | 0           | 28      | 38                  | 52         | 58           | 55                 | S     | 448        |                  |
| -      | 1 80500          | 1                    | 1                                                                                                    | 416      | 4915                                    | - 5                                   | 37      | 27     | 施        | 22           | 4           | 0           | 27      |                     | 0          | 14           | 40                 | No    | 192        | S                |
| 4      | 4895             | 0.030                | 9328                                                                                                    | SCS      | 4909                                    | 10                                    |         |        | 15       | 18           | 5           | 0           | 15      | 22                  | 29         | 26           | 40                 | No    | 170        |                  |
|        | 1 XX2323         |                      | 104104                                                                                                    | MI       | 4900                                    | 9                                     | 40      | 23     | 10       | 18           | 5           | 0           | 19      | 20                  |            |              | 35                 | No    | 179        |                  |
|        | 10.00            |                      |                                                                                                    | 606      | 4907                                    | 10                                    | 36      | 22     | 0        | 15           |             |             |         |                     |            |              |                    | No    | 83         |                  |
| 6      | 4845             | 0.001                | 323                                                                                                    | L1       | 4895                                    | 16                                    | 40      | 30     | 0        | 16           | 2           | 0           | 16      | 14                  | 29         | 25           | 24                 | S     | 212        |                  |
|        |                  |                      | and the second second s |          | See a                                   | -                                     |         | _      |          |              | 1           | 12          |         | 9                   |            |              |                    |       |            |                  |
|        |                  | 40<br>9A9E           | 1                                                                                                    | H        | and and and and and and and and and and | -                                     |         |        |          | 1            | 1           |             |         |                     |            |              |                    |       |            |                  |
|        |                  | 40<br>30<br>20       | 1                                                                                                    | FA       |                                         |                                       | 1       |        |          | 6            |             | R           |         |                     |            |              | 0200               | 6]    |            |                  |
|        |                  | 40<br>30<br>20       | 1                                                                                                    | H        |                                         |                                       |         |        | -1       | 0            | 1           | R           |         |                     |            |              | e200               | 6     |            |                  |
|        |                  | 40<br>30<br>20       | 1                                                                                                    | 7        |                                         |                                       |         |        | ł        | 0            | 1           | K           | K       | 1                   |            |              | ■2C0<br>■M3        | 6     |            |                  |
|        |                  | 40<br>30<br>20<br>10 | 1                                                                                                    | 1        |                                         |                                       |         |        | k        | DE           | 1           | K           | K       | 1                   |            |              | ■200<br>■M3<br>□L1 | 6     |            |                  |
|        |                  | 40<br>30<br>20<br>10 | 1                                                                                                    | 1        |                                         |                                       |         |        | ł        |              | 1           | K           |         |                     |            |              | ■200<br>■M3<br>□L1 | 6     |            |                  |
|        |                  | 40<br>30<br>20<br>10 | T                                                                                                    | TH L     |                                         |                                       |         |        | ł        |              | 1           | K           |         |                     |            |              | ■200<br>■M3<br>■L1 | 6     |            |                  |
|        |                  | 40<br>30<br>20<br>10 | T                                                                                                    | TA LA    |                                         |                                       |         |        | ł        |              | 1           | K           |         |                     |            |              | ■200<br>■M3<br>□L1 | 6     |            |                  |
|        |                  | 40<br>30<br>20<br>10 | THE W                                                                                                    |          |                                         |                                       |         |        | ł        | 007          | 1 7         |             |         |                     |            |              | ■200<br>■M3<br>©L1 | 6     |            |                  |
|        |                  | 40<br>30<br>20<br>10 | Free Arthough                                                                                                    |          |                                         | A A A A A A A A A A A A A A A A A A A |         |        | ł        | DE Z         | 1 7 7       |             |         |                     |            |              | ■200<br>■M3<br>©L1 | 6     |            |                  |
|        |                  | 40<br>30<br>20<br>10 | Field North Hard                                                                                                    |          |                                         | Inter Market                          | au      | at at  | - Fly an | DE Z-        |             |             | 1       | Li<br>MB<br>2COM    |            |              | ■200<br>■M3<br>©L1 | 6     |            |                  |
|        |                  | 40<br>30<br>20<br>10 | The Martin H                                                                                                    | ALA      | AN THE REAL PROPERTY OF                 | Inter North                           | aur     | out    | and and  |              |             |             |         | Line and the second | 5          |              | ■200<br>■M3<br>©L1 | 6     |            |                  |
|        |                  | 40<br>30<br>20<br>10 | Field North Hard                                                                                                    | ALA      | AN THE MAN                              | Inter North                           | aur     | out    | April 1  |              | 1 7 7 7 100 | antes Maria |         | Line and the second | 5          |              | ■200<br>■M3<br>□L1 | 6     |            |                  |
|        |                  | 40<br>30<br>20<br>10 | Field Art Hard Art Hart Art Hard Art Hard Art Hart Art Hart Art Hart Art Hart Art Hart Art Hart Art Hart Art Ha | TA DA    | Me Ma                                   | A A A A A A A A A A A A A A A A A A A | aur     | out    | And And  | AL M strates | 1 7 7 7 100 | www.mail.   | tente M | LI<br>MB<br>2COM    | 5          |              | ■200<br>■M3<br>□L1 | 6     |            |                  |
|        |                  | 40<br>30<br>20<br>10 | Field Art Hard Hard Hard Hard Hard Hard Hard Hard                                                                                                    |          | Me                                      | A A A A A A A A A A A A A A A A A A A | aur     | out    | And And  | AL M strates | 1 7 7 7 100 | Averate A   | Dumba M | LI<br>MB<br>2COM    | 5          |              | ■200<br>■M3<br>□L1 | 6     |            |                  |

#### Cuadro "Balance mensual no ponderado"

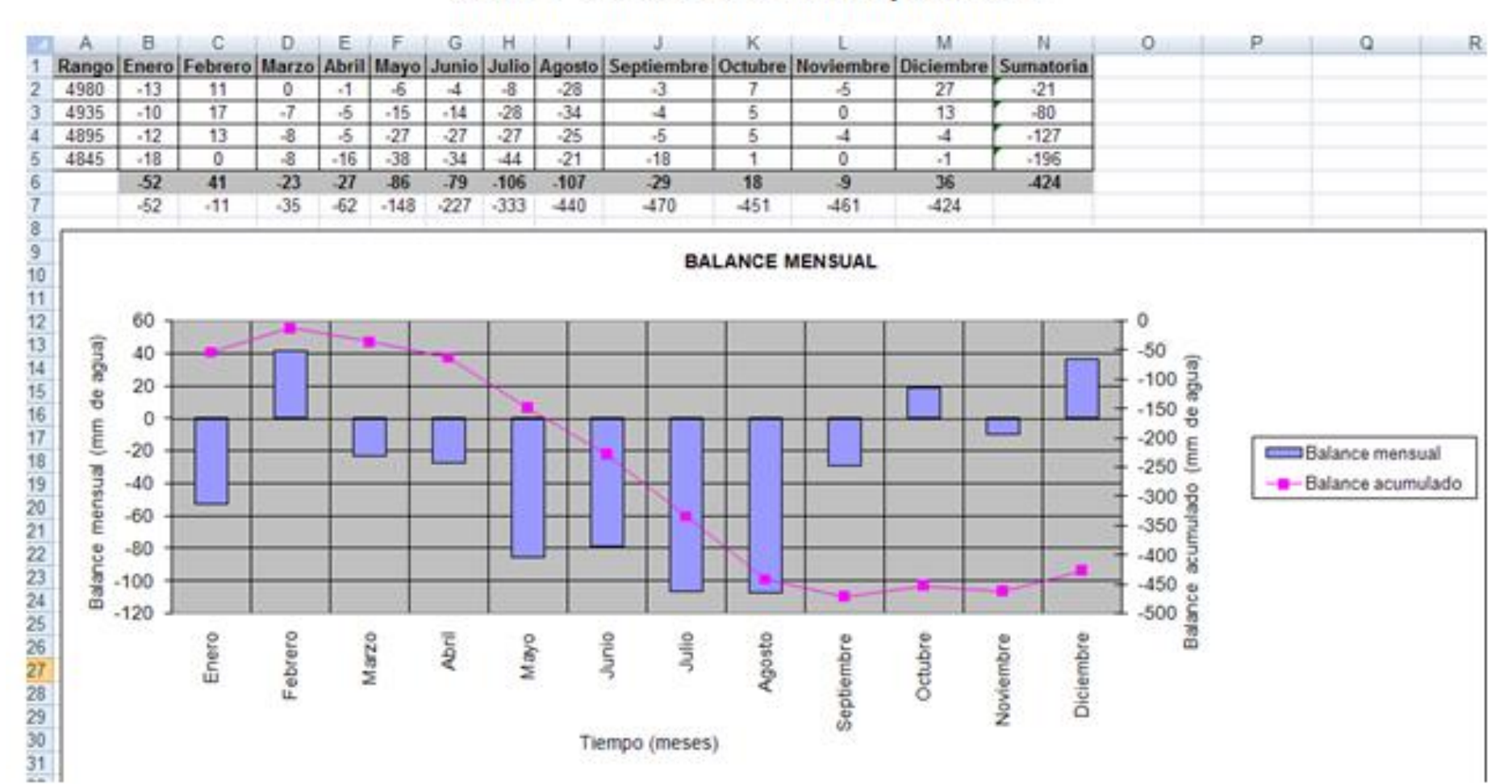

#### Cuadro "Perfil altitudinal del balance neto no ponderado"

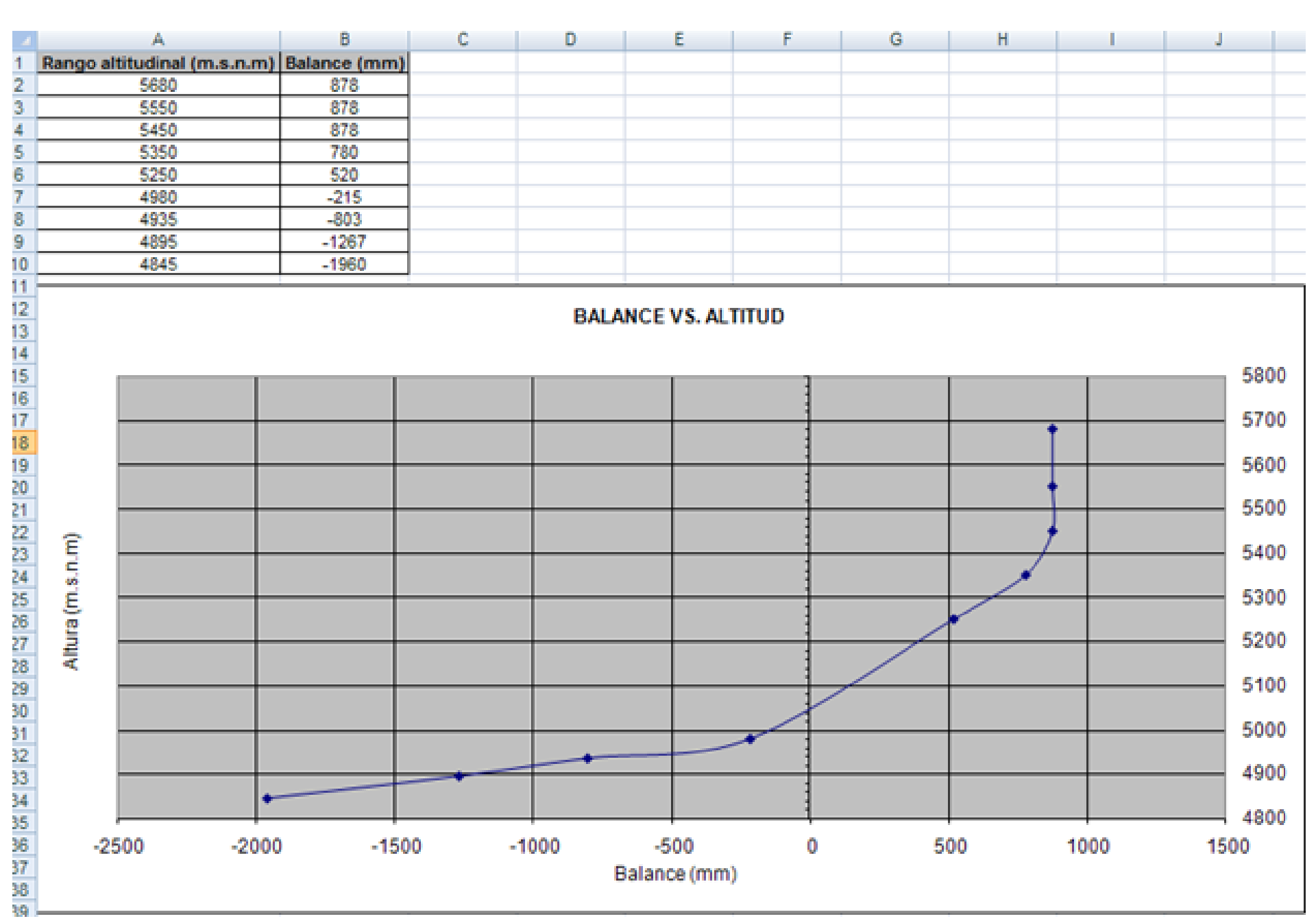

### Balance Anual. Antisana15, 2008

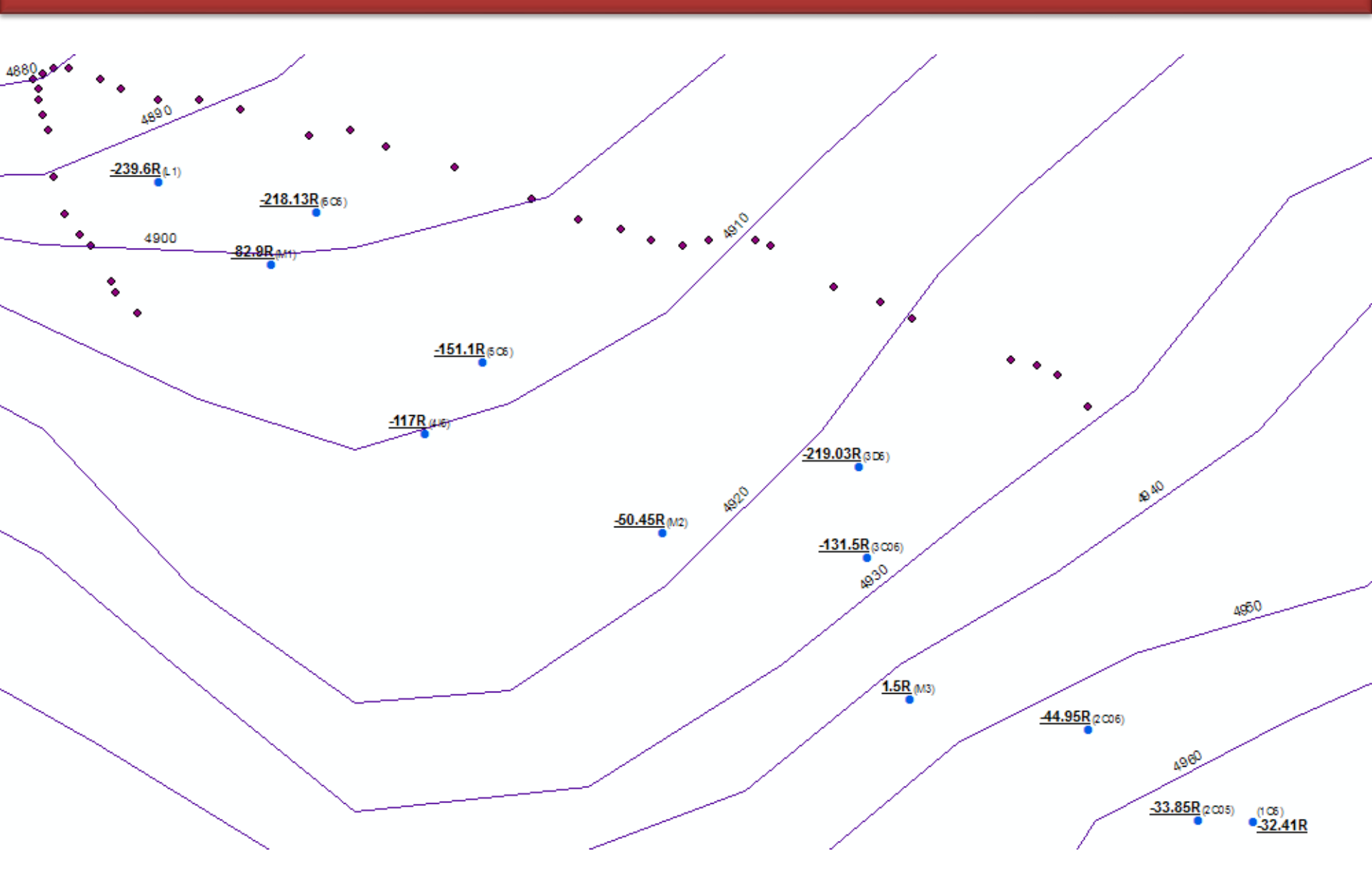

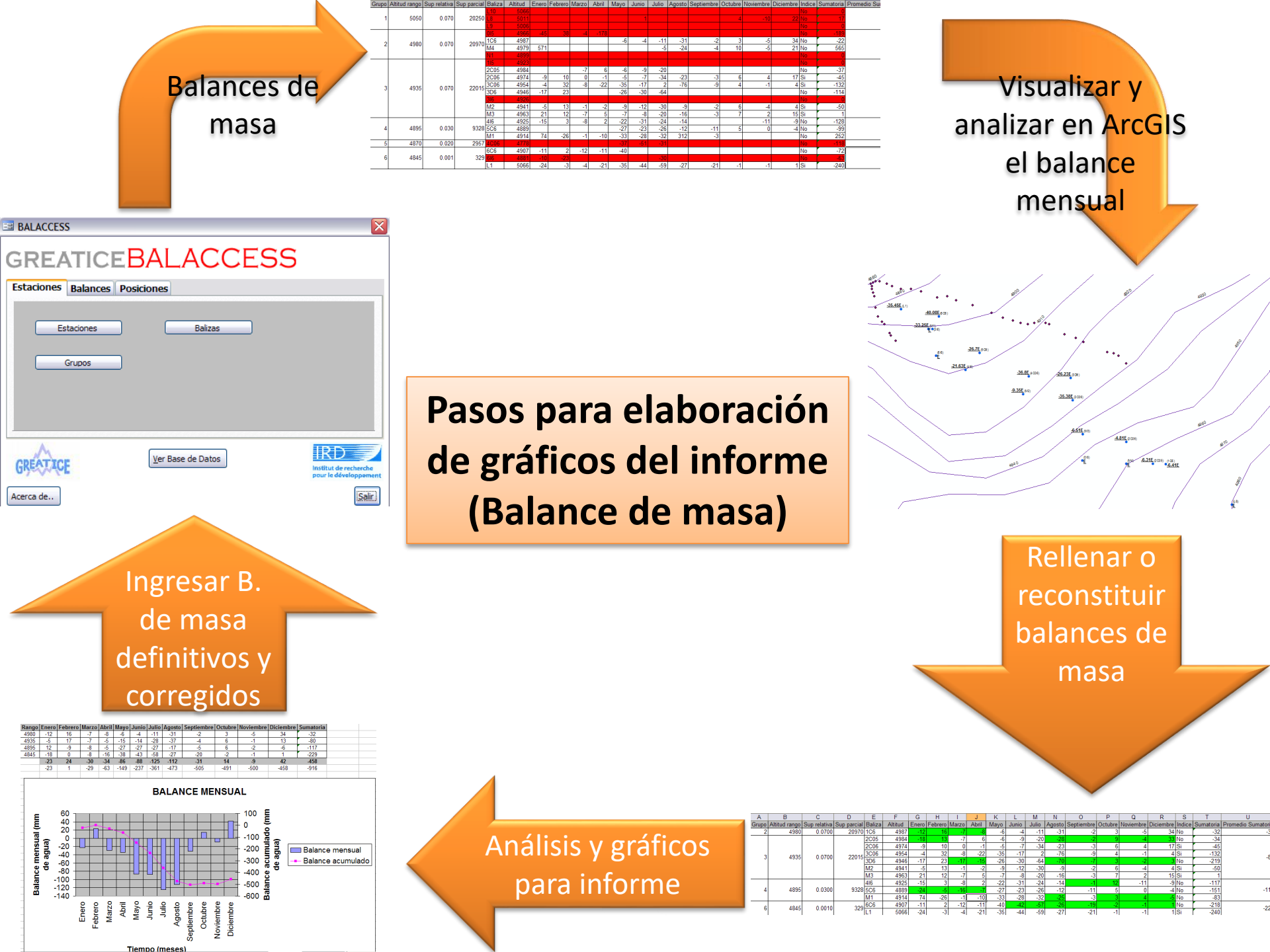

# Gracias